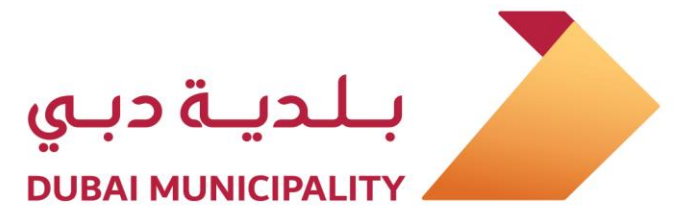

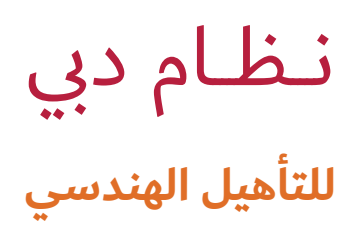

خدمات الأفراد

إصدار 1.0

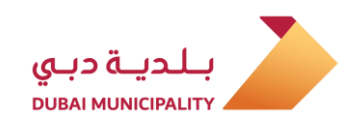

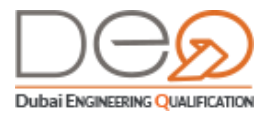

## إدارة ترخيص المباني – بلدية دبي

#### qualification@dm.gov.ae

### الفهرس

| 4   |                                                      | 1. نظرة عامة |
|-----|------------------------------------------------------|--------------|
| 4   | عن نظام دبي للتأهيل الهندسي – خدمات الأفراد          | 1.1          |
| 5   | دخول على حسابك                                       | 2. تسجيل ال  |
| 5   | تسجيل الدخول بواسطة الهوية الرقمية UAE PASS          | 2.1          |
| 6   | تسجيل حساب جديد                                      | 2.2          |
| 10  | الدخول من خلال حسابك على نظام دبي للتأهيل الهندسي    | 2.3          |
| 11  | كم الذاتية لمستخدمي نظام دبي للتأهيل الهندسي         | 3. لوحة التح |
| 11  | لوحة التحكم                                          | 3.1          |
| 12  | طلباتي                                               | 3.2          |
| 12  | اعتماداتي                                            | 3.3          |
| 13  | التفاصيل                                             | 3.3.1        |
| 13  | الوثائق                                              | 3.3.2        |
| 14  | النشاط المعتمد                                       | 3.3.3        |
| 14  | الاختبارات                                           | 3.3.4        |
| 15  | اختباراتي                                            | 3.4          |
| 16  | التفاصيل                                             | 3.4.1        |
| 16  | الوثائق                                              | 3.4.2        |
| 17  | إيصالات الدفع                                        | 3.4.3        |
| 17  | الإعدادات                                            | 3.4.4        |
| 18  | الملف الشخصي                                         | 3.5          |
| 21  | فراد                                                 | 4. خدمات الأ |
| 21  | إضافة بيانات مؤهل علمي جديد                          | 4.1          |
| 22  | إضافة سجل خبرة عملية جديد                            | 4.2          |
| 24  | إضافة طلب اعتماد مهندس على نشاط                      | 4.3          |
| 29  | إلغاء طلب اعتماد                                     | 4.4          |
| 30  | تغيير موعد اختبار                                    | 4.5          |
| 32  | إلغاء اختبار                                         | 4.6          |
| 33  | أداء الاختبار الإلكتروني                             | 4.7          |
| خرى | تقديم طلب عدم ممانعة إنشاء فرع محلي لشركة من إمارة أ | 4.8          |
| 40  | تقديم طلب عدم ممانعة إنشاء فرع لشركة أجنبية          | 4.9          |

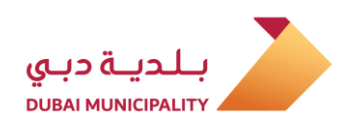

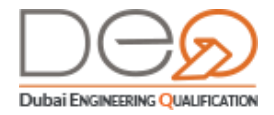

| 45 | تقديم طلب عدم ممانعة إنشاء شركة جديدة | 4.10 |
|----|---------------------------------------|------|
| 49 | تغيير البريد الإلكتروني               | •    |
| 51 | تغيير الهاتف المتحرك                  | •    |
| 52 | تعديل بيانات الحساب                   | 4.11 |
| 53 | تغيير كلمة المرور                     | 4.12 |

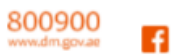

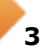

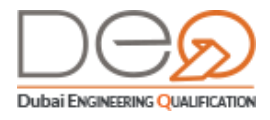

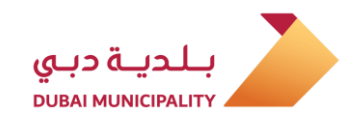

## 1. نظرة عامة

## 1.1 عن نظام دبي للتأهيل الهندسي DEQ – خدمات الأفراد

في إطار مسؤوليات البلدية تجاه كافة الأطراف العاملة في قطاع البناء في الإمارة، يقوم نظام **دبي** للتأهيل الهندسي من خلال الموقع الجديد https://deqsmart.dm.gov.ae بتقديم العديد من الخدمات للكوادر الفنية والمكاتب الاستشارية وشركات المقاولات وشركات مصنّعي ومورّدي مواد البناء العاملة بالإمارة للارتقاء بمستوى مزاولة الأعمال الهندسية وضمان أعلى مستويات الجودة للمشاريع الإنشائية. حيث يمكنك معرفة كيفية تسجيل الدخول اللحساب ومعرفة كيفية القيام بخدمات الأفراد ووظائف لوحة التحكم الخاصة بحسابك .

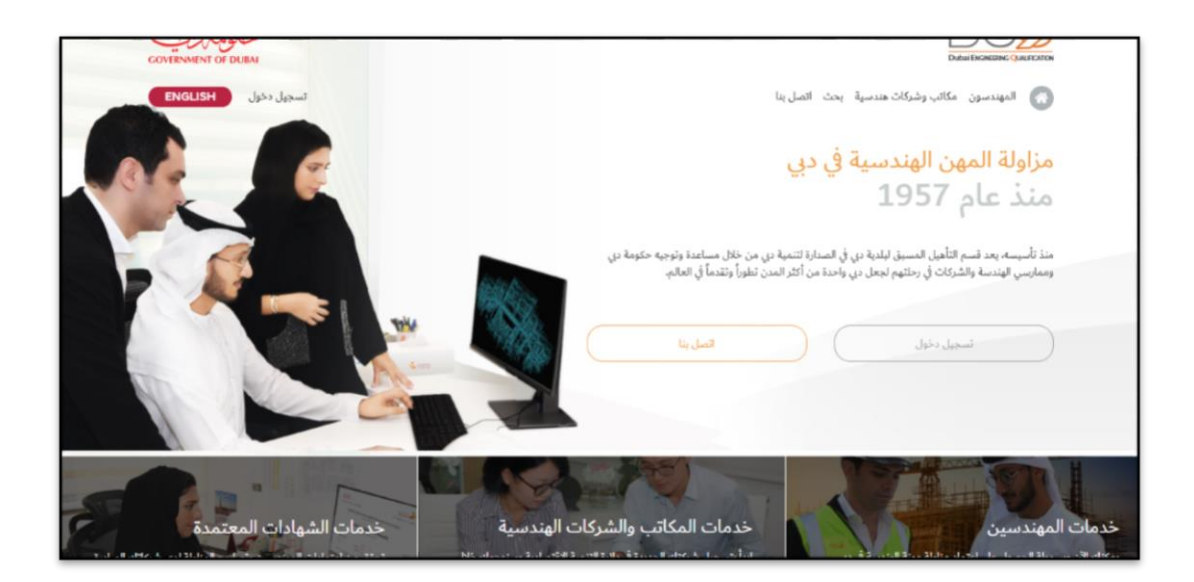

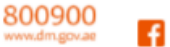

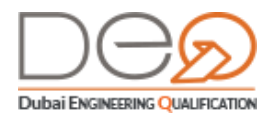

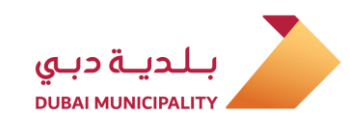

# 2. تسجيل الدخول على حسابك

يمكنك تسجيل الدخول على حسابك إما من خلال حساب الهوية الرقمية (UAE PASS)، أو من خلال حسابك الذي أنشأته في النظام باستخدام OTP.

## 2.1 تسجيل الدخول بواسطة الهوية الرقمية UAE PASS

إذا كان لديك حساب مسجل مع UAE PASS، يمكنك استخدامه للدخول على نظام دبي للتأهيل الهندسي. ويتم ذلك كما في الحالات التالية:

- ليس لديك حساب في نظام دبي للتأهيل الهندسي، ولا توجد بيانات متشابهة بينك وبين أي من المستخدمين للنظام؛ يقوم النظام في هذه الحالة بتعبئة جميع بياناتك من خلال الربط التلقائي مع الهوية الرقمية (UAE PASS) وإنشاء حساب لك في نظام دبي للتأهيل الهندسي.
- ٤. لديك حساب بالفعل في نظام دبي للتأهيل الهندسي، ولكن حاولت تسجيل الدخول باستخدام (UAE PASS)، سيحدث إحدى من الحالتين:
- إذا كانت بيانات (UAE PASS) متطابقة مع بياناتك في نظام دبي للتأهيل الهندسي، سيتم تسجيل دخولك إلى الصفحة الرئيسية.
- إذا تشابهت بعض بيانات (UAE PASS) مع بيانات أحد المستخدمين الحاليين للنظام،
   ستظهر شاشة "إنشاء حساب" لتتمكن من تعديل تلك البيانات، ثم سيتم تسجيل دخولك
   للصفحة الرئيسية.

لتسجيل الدخول على حسابك باستخدام الهوية الرقمية (UAE PASS)، قم بالخطوات التالية:

بعد فتح الصفحة الرئيسية للنظام، في قسم تسجيل الدخول، اضغط زر تسجيل الدخول بـ UAE
 PASS. تظهر صفحة تسجيل الدخول بالهوية الرقمية.

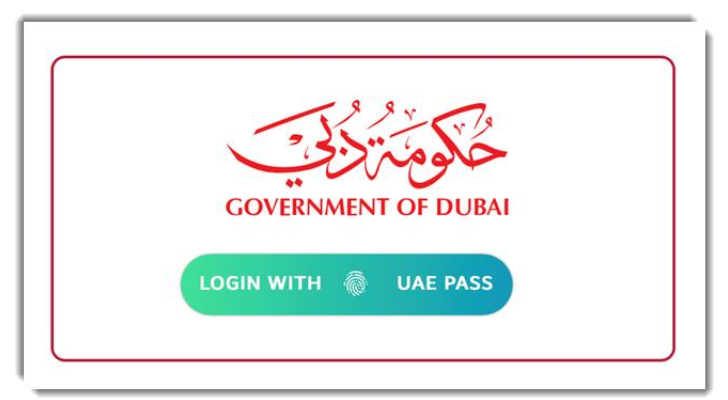

أدخل البريد الإلكتروني، رقم الهاتف المتحرك، أو رقم الهوية الإماراتية المسجل بـ (UAE PASS)،
 ثم اضغط زر تسجيل الدخول.

800900

@dmunicipality

5

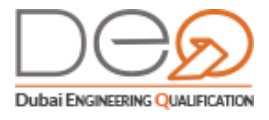

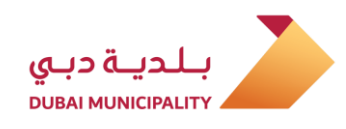

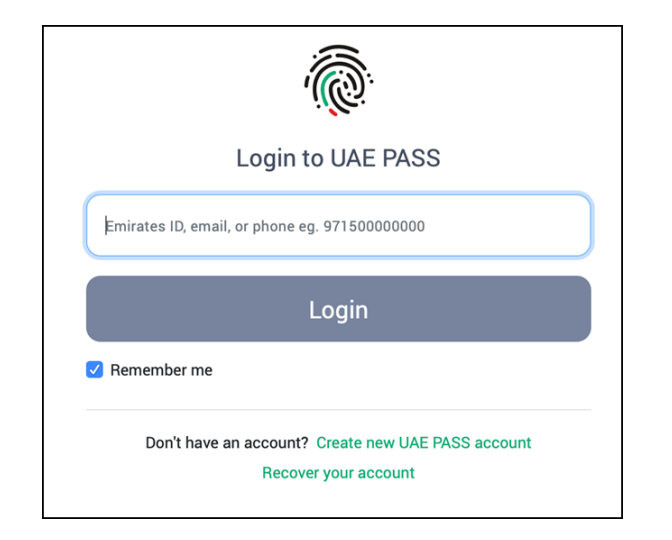

يعرض النظام الصفحة الرئيسية لملفك الشخصي.

| GOVERNMENT | of DUBA                                              |                 |                                                                                                    |
|------------|------------------------------------------------------|-----------------|----------------------------------------------------------------------------------------------------|
| ENGLISH    | تسجيل خروج                                           |                 | وحة التحكم-أفراد طلباتي اعتماداتي اختباراتي الملف الشخصي                                                                                              |
|            |                                                      |                 | الصفحة الرئيسية >اوحة التحكم                                                                                                    |
|            |                                                      | <u>عرض الكل</u> | طلباتي                                                                                                    |
|            |                                                      |                 | نوع الطلب الحالة القيمة                                                                                                    |
|            | مربوط ب                                              |                 | -<br>اعتماد كادر فنى مقاولات تشييد الانشاءات المعدنية-6+1 6 - 2021 ملغي 400 ديدم                                                                      |
| ₹          | تبديل الشركة<br>اختر شركة                            |                 |                                                                                                    |
|            | مساعدة                                               |                 | الإجراءات المتاحه<br>2 تتبعيل جديدية الثالية ومارية عند التأنية                                                                                       |
|            | <ul> <li>المهندسون</li> </ul>                        |                 | <ul> <li>نشیم عنب عدم ممانعه انشاه فرع اشری اسریه سی زمان اخری</li> <li>تقدیم طلب عدم ممانعه انشاه فرع اشرکهٔ آخیبیة</li> </ul>                       |
|            | <ul> <li>مكاتب وشركات هندسية</li> <li>بحث</li> </ul> |                 | مَعْنَى الْمَارِيلُونَ الْمَالِمَ الْمَارِيلُونُونَ مَعَنَى اللَّهُ وَمَعْنَى مَعْنَى اللَّهُ وَمَعْنَى مَعْنَ<br>Go to Settings to activate Windows. |

## 2.2 تسجيل حساب جديد

لانشاء حساب جديد يجب، قم باخطوات التالية:

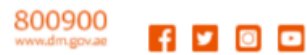

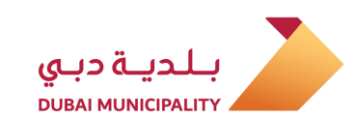

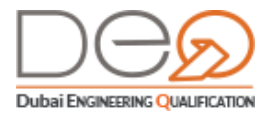

**1**. بعد فتح الصفحة الرئيسية للنظام، قم بالضغط على زر **تسجيل جديد.** 

| <b>لي</b><br>سجل الآن |
|-----------------------|
|                       |
| ن<br>س                |

2. أدخل رقم الهاتف المتحرك، ثم الضغط على التالي.

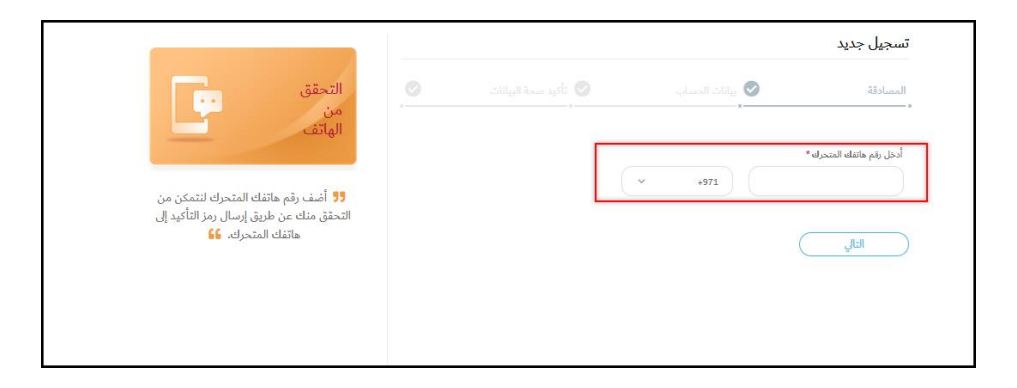

 سيتم ارسال الرقم السري لمرة واحدة (OTP) من خلال رسالة نصية على رقم الهاتف الذي تم ادخاله مسبقاً.

|                                                                                                   |                                                          | ٽسجيل جديد             |
|---------------------------------------------------------------------------------------------------|----------------------------------------------------------|------------------------|
| التحقق                                                                                            |                                                          | المصادقة               |
| الهاتف<br>17 تم إرسال رسالة قصيرة إلى هاتفك المتحرك<br>تحتوي على رمز التأكيد. عند استلام الرسالة، | لم تتلق رسالة رمز التأكيد؟ أ <u>عد إرسال روز التأكيد</u> | ادخل بمز التأكيد *<br> |
| أدخل الرقم في الحقل المخصص. 🔒                                                                     |                                                          | الجوع الع              |

4. أدخل البيانات التالية (عنوان البريد الالكتروني ، كلمة المرور ، تأكيد كلمة المرور ، الاسم الاول ، الاسم الوسط والاخير، تاريخ الميلاد ، الجنس ، الجنسية).

> @dmunicipality 800900 www.dm.gov.aa **f y** O

•

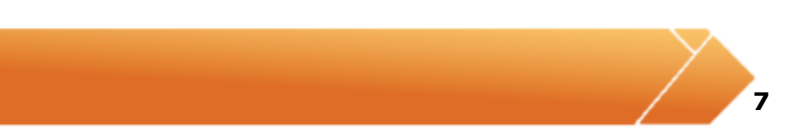

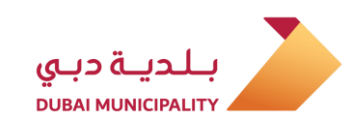

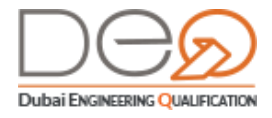

|                                                                                                    |                         |                                         | تسجيل جديد                           |
|----------------------------------------------------------------------------------------------------|-------------------------|-----------------------------------------|--------------------------------------|
| البيانات                                                                                           | 😒 تأكيد صحة البيانات    | <table-cell> بيانات الحساب</table-cell> | المصادقة                             |
| الشخصية                                                                                            |                         |                                         | بيانات الحساب                        |
| la és colla si ca é lla distri a se 💶                                                              | كلمة المرور *           |                                         | عنوان البريد الإلكتروني <sup>4</sup> |
| الاسم القانوني، تاريخ الميلاد، الجنسية، العنوان<br>الاسم القانوني، تاريخ الميلاد، الجنسية، العنوان | أدخل كلمة المرور        |                                         | youremail@email.com                  |
| والبريد الإلكتروني 66                                                                              |                         |                                         | تأكيد كلمة المرور *                  |
|                                                                                                    |                         |                                         | أدخل كلمة المرور للتأكيد             |
|                                                                                                    |                         |                                         |                                      |
|                                                                                                    |                         |                                         | البيانات الشخصية                     |
|                                                                                                    | الإسم (الوسط والآخير) • |                                         | الإسم الأول <sup>•</sup>             |
|                                                                                                    | أدخل الاسم الأخير       |                                         | أدخل الاسم                           |
|                                                                                                    | الجنس                   |                                         | تاريخ الميلاد *                      |
|                                                                                                    | 🥌 ذکر 🔵 آئٹی            |                                         |                                      |
|                                                                                                    |                         |                                         | الجنسية *                            |
|                                                                                                    |                         | <ul> <li></li> </ul>                    | الإمارات العربية المتحدة             |
|                                                                                                    |                         |                                         |                                      |
|                                                                                                    |                         |                                         | التالي                               |

a. في حالة اختيار الجنسية **(الامارات العربية المتحدة)** يتطلب ادخال **رقم الهوية <mark>الاماراتية</mark> ب**الضغط على **التالي** يدخل المستخدم على لوحة التحكم الذاتية

|           |                      | تسجيل جديد                                                    |
|-----------|----------------------|---------------------------------------------------------------|
| الوثائق   | ♥ تأكيد صحة البيانات | المصادقة 📀 بيانات الحساب                                      |
| التعريفية |                      | يرجى إضافة بيانات الهوية المطلوبة                             |
|           |                      | رقم الهوية الإماراتية •<br>أدخل رقم الهوية الإمارتية الخاص بك |
|           |                      | رجوع التالي                                                   |

b. أي حالة اختيار اي جنسية آخرى. يتطلب اجابة السؤال التالي: هل انت مقيم بالامارات العربية المتحدة؟ :

**i.** اذا كان المستخدم لديه اقامة بدولة الامارات العربية المتحدة ، يجب ادخال البيانات الإتية **( رقم الهوية الاماراتية ، رقم جواز السفر ، رقم ملف الاقامة ).** بالضغط على **التالي** يدخل المستخدم على لوحة التحكم الذاتية

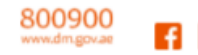

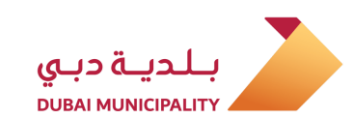

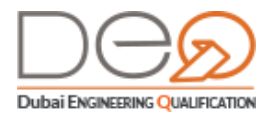

|           |   |                              |                 | تسجيل جديد                |
|-----------|---|------------------------------|-----------------|---------------------------|
| الوثائق   | Ø | تأكيد صحة البيانات           | بيانات الحساب   | المصادقة                  |
| التعريفية |   |                              | الهوية المطلوبة | يرجى إضافة بيانات         |
|           |   |                              |                 | رقم الهوية الإماراتية •   |
|           |   |                              | الخامي بك       | أدخل رقم الهوية الإمارتية |
|           |   | رقم ملف الإقامة <sup>4</sup> |                 | رقم جواز السفر <b>*</b>   |
|           |   | أدخل رقم ملف الإقامة         | امن یك          | أدخل رقم جواز السفر الذ   |
|           |   |                              |                 | رجوع                      |

اذا كان المستخدم غير مقيم بدولة الامارات العربية المتحدة ، يتطلب ادخال **رقم جواز** .ii **السفر.** بالضغط على **التالي** يدخل المستخدم على لوحة التحكم الذاتية

|                 |          |                                     |                 | تسجيل جديد               |
|-----------------|----------|-------------------------------------|-----------------|--------------------------|
| الوثائق         | البيانات | <table-cell> تأكيد صحة</table-cell> | يانات الحساب    | المصادقة                 |
| التعريفية والعا |          |                                     | الهوية المطلوبة | يرجى إضافة بيانات        |
|                 |          |                                     |                 | رقم جواز السفر*          |
|                 |          |                                     | اص بك           | أدخل رقم جواز السفر الخا |
|                 |          |                                     | التالي          | رجوع                     |

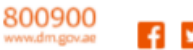

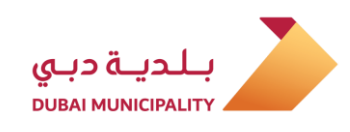

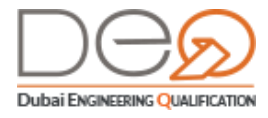

# 2.3 الدخول من خلال حسابك على نظام دبي للتأهيل الهندسي

لتسجيل الدخول على حسابك، قم بالخطوات التالية:

 بعد فتح الصفحة الرئيسية للنظام، في قسم تسجيل الدخول، أدخل البريد الإلكتروني وكلمة المرور في الخانات المخصصة لذلك، ثم اضغط على زر تسجيل الدخول.

| ENGLISH ئسجىل دخول                                                                                                    | 🐔 المهندسون مكاتب وشركات هندسية بحث اتصل بنا                                                                |
|----------------------------------------------------------------------------------------------------|----------------------------------------------------------------------------------------------------|
| تسجيل الدخول<br>سنجيل دفول الي نظام دي للتأهيل الهندسي او UAE Pass<br>البريد الإلكتروني<br>البريد الإلكتروني<br>علمة المرور<br>كلمة المرور<br>نسجيل الدفول ب UAE PASS<br>نسجيل الدفول ب UAE PASS | ليس لديك حساب؟<br>سجل الآن لتتمكن من التسجيل في خدمات المهندسين،<br>الاستشاريين، المقاولين، والشركات الأخرى |

2. تظهر لوحة التحكم الذاتية (الصفحة الرئيسية) لملفك الشخصي.

|                                                                       |              |        |          |                 | OF DUBA                                 | GOVERNMEN            |
|-----------------------------------------------------------------------|--------------|--------|----------|-----------------|-----------------------------------------|----------------------|
| ماداتي اختباراتي اعتماداتي اختباراتي 🚷                                | الملف الشخصي |        |          |                 | تسجيل خروج                              | ENGLIS               |
| <b>الصفحة الرئيسية</b> >لوحة التحكم                                   |              |        |          |                 |                                         |                      |
| طلباتي                                                                |              |        |          | <u>عرض الكل</u> |                                         |                      |
| ا<br>نوع الطلب                                                        | تاريخ الطلب  | الحالة | القيمة   |                 |                                         |                      |
| اعتماد كادر فنى مقاولات تشييد الانشاءات المعدنية-G+1                  | 2021-01-26   | ملغي   | 400 درهم |                 | مربوط ب                                 |                      |
|                                                                       |              |        |          |                 |                                         |                      |
|                                                                       |              |        |          |                 | تبديل الشركة<br><u>اختر شركة</u>        | $\rightleftharpoons$ |
| الإجراءات المتاحه                                                     |              |        |          |                 |                                         |                      |
| <ul> <li>تقديم طلب عدم ممانعة انشاء فرع محلي لشركة من إمار</li> </ul> | أخرى         |        |          |                 | مساعدة                                  |                      |
| <ul> <li>تقديم طلب عدم ممانعة انشاء فرع لشركة أجنبية</li> </ul>       |              |        |          |                 | > المهندسون                             |                      |
| <ul> <li>تقهیم المراجع معانعة انشاع شرکة جدیدة</li> </ul>             |              |        |          |                 | <ul> <li>مكاتب وشركات هندسية</li> </ul> |                      |
| Go to Settings to activate W                                          |              |        |          |                 | ، بحث                                   |                      |

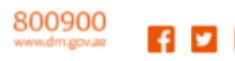

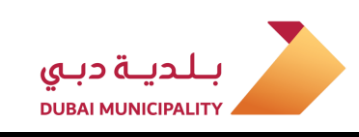

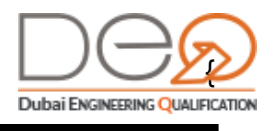

# 3. لوحة التحكم الذاتية لمستخدمي نظام دبي للتأهيل الهندسي

من خلال هذا الفصل ستتعرف على لوحة التحكم الذاتية، والتي تعرض كل ما يخص خدمات الأفراد ومن خلالها كذلك يمكنك استعراض بياناتك التي قمت بإدخالها أثناء إنشاء الحساب، أو من خلال الربط مع الجهات الأخرى (االهيئة الاتحادية للهوية والجنسية Emirates ID and DNRD ، وزارة الموارد البشرية والتوطين (MOHRE) ، جمعية المهندسين SOE).

تختلف الأقسام المعروضة في الجانب الأيمن من لوحة لتحكم الذاتية حسب الإجراءات التي قمت بها. على سبيل المثال، إذا قمت بتقديم طلبات، سيظهر قسم **طلباتي** بالعديد من التفاصيل الخاصة بالطلب.

إذا حصلت على اعتماد محدد، سيتم عرض قسم **اعتماداتي** وبعض تفاصيل الاعتماد.

| GOVERNMENT    | خلوم<br>OF DUBA                                      |                 |          |        |             |                                                                          |
|---------------|------------------------------------------------------|-----------------|----------|--------|-------------|--------------------------------------------------------------------------|
| ENGLISH       | تسجيل خروج                                           |                 |          |        | لملف الشخصي | ماداتي اختباراتي اعتماداتي اختباراتي ا                                   |
|               |                                                      |                 |          |        |             | الصفحة الرئيسية >لوحة التحكم                                             |
|               |                                                      | <u>عرض الكل</u> |          |        |             | طلباتي                                                                   |
|               |                                                      |                 | القيمة   | الحالة | تاريخ الطلب | نوع الطلب                                                                |
|               | مربوط ب                                              |                 | 400 درهم | ملغي   | 2021-01-26  |                                                                          |
|               | 34 48 4 -                                            |                 |          |        |             |                                                                          |
| $\Rightarrow$ | ىبديل الشركة<br><u>اختر شركة</u>                     |                 |          |        |             |                                                                          |
|               | . 1                                                  |                 |          |        |             | الإجراءات المتاحه                                                        |
|               | مساعدة                                               |                 |          |        | أخرى        | <ul> <li>تقديم طلب عدم ممانعة انشاء فرع محلي لشركة من إمارة أ</li> </ul> |
|               | > المهندسون                                          |                 |          |        |             | <ul> <li>تقديم طلب عدم ممانعة انشاء فرع لشركة أجنبية</li> </ul>          |
|               | <ul> <li>مكاتب وشركات هندسية</li> <li>بحث</li> </ul> |                 |          |        |             | میں میں میں میں میں میں میں میں میں میں                                  |

في أعلى الجانب الأيمن من لوحة التحكم، يتم عرض روابط للأقسام التالية:

- <u>لوحة التحكم</u>
  - <u>طلبات</u>
  - <u>اعتمادات</u>
  - <u>اختبارات</u>
- <u>الملف الشخصي</u>

في الفصل التالي سيتم تقديم شرح تفصيلي لكل قسم من هذه الأقسام.

### 3.1 لوحة التحكم

تختلف مكونات لوحة التحكم – كما ذكرنا مسبقًا – استنادًا للطلبات التي تم تقديمها.

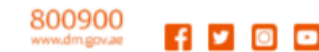

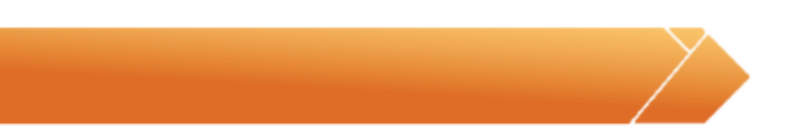

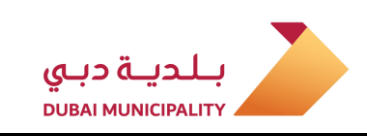

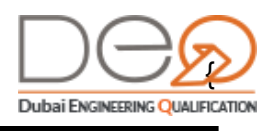

### 3.2 طلباتي

يعرض قسم طلباتي جميع الطلبات التي قمت بالتقديم عليها وعرض تفاصيلها كتاريخ التقديم وحالته.

| GOVERNMENT OF DUBAI                            |                                             |          |                         |                    |                                                                         |
|------------------------------------------------|---------------------------------------------|----------|-------------------------|--------------------|-------------------------------------------------------------------------|
| ENGLISH تسجیل خدوج                             |                                             | ې        | , اختباراتي الملف الشخص | د طلباتي اعتماداتي | 👩 لوحة التحكم-أفرا                                                      |
| مرحاً محدداً                                   |                                             |          |                         | <u> </u>           | طلباتي                                                                  |
| غير مسحل على شركة                              |                                             | القيمة   | الحالة                  | تاريخ الطلب        | نوع الطلب                                                               |
| <u>ادخل رقم بطاقة العمل</u>                    | <u>الدفع و تحديد موعد الاختبار</u><br>إلغاء | 400 درهم | الدفع والحجز            | 2021-01-23         | اعتماد كادر فنى<br>صيانة المباني-                                       |
| مساعدة<br>> المهندسون<br>> مكاتب وشركات هندسية |                                             | 400 درهم | مکتمل                   | 2021-01-10         | اعتماد كادر فنی<br>مقاولات انشاء محطا<br>ت ازالة ملوحة میاه الا<br>بحر- |
| > بحث<br>> اتصل بنا                            |                                             | 400 درهم | مکتمل                   | 2021-01-07         | اعتماد كادر فنى<br>مقاولات البناء-G+12                                  |
| <ul> <li>أسئلة متكررة</li> </ul>               | تفاصيل                                      | 0 درهم   | في انتظار المراجعه      | 2021-01-07         | طلب شهادة عدم<br>ممانعه لمعاملات<br>(إنشاء/تعديل)                       |
|                                                |                                             | 400 درهم | مکتمل                   | 2021-01-05         | اعتماد كادر فنى<br>مقاولات البناء-G+4                                   |

### 3.3 اعتماداتي

يعد قسم **اعتماداتي** من أهم الأقسام، حيث يمكنك من خلاله التقدم بطلب اعتماد جديد، كما سيتسنى لك متابعة طلبات الاعتماد الخاصة بك إن كنت قدمت عليها مسبقًا.

| GOVERNMENT OF DUBAI                                        |                                                                                                    |                                                                 |
|------------------------------------------------------------|----------------------------------------------------------------------------------------------------|-----------------------------------------------------------------|
| تسجيل خدوج                                                 | اعتماداتي الملف الشخصي                                                                                               | ه لوحة التحكم-أفراد طلباتي                                      |
| مرجأ مجدداً                                                | التقدم يطلب للحصول على اعتماد جديد                                                                                   | اعتماداتي                                                       |
| غیر مسجل علی شرکة<br><u>ادخل رقم بطاقة اعمل</u>            | مَير محدودة 📕 G+12 📕 G+4 📕 G+1                                                                                       | تصنيف بواسطة : 📃 الكل                                           |
| مساعدة                                                     | <ul> <li>&gt; مقاولات انشاء محطات ازالة ملوحة مياه البحر</li> <li>2021-01-15</li> <li>اعتبد في 2021-01-00</li> </ul> | > مقاولات البناء<br>اعتمد في 2021-01-202                        |
| <ul> <li>المهندسون</li> <li>مكاتب وشركات هندسية</li> </ul> | ير <u>ض التفاصيل</u> بدون درجه<br>عر <u>ض التفاصيل</u>                                                               | <u>عرض التفاصيل</u><br>                                         |
| <ul> <li>بحث</li> <li>اتصل بنا</li> </ul>                  |                                                                                                    | <ul> <li>مقاولات البناء</li> <li>اعتمد في 2021-01-08</li> </ul> |
| ◄ أسئلة متكررة                                             | يدون درجه                                                                                                    | <u>عرض التفاصيل</u>                                             |

لعرض تفاصيل أي من الاعتمادات السابقة، فقط اضغط على زر **عرض التفاصيل** والتي تتكون من أربعة أقسام (التفاصيل، الوثائق، النشاط المعتمد، والاختبارات):

> @dmunicipality 800900 www.dm.gov.ae

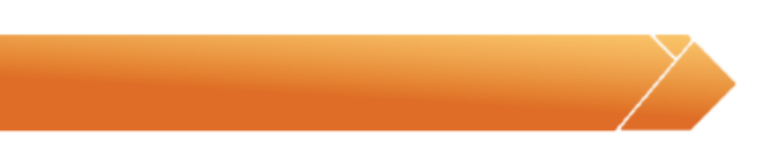

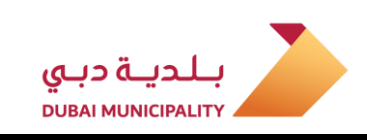

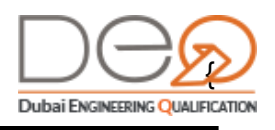

#### 3.3.1 التفاصيل

تعرض **التفاصيل** طلب الاعتماد الذي حصلت عليه وبيانات الاختبار المتعلق به، والنشاط المرتبط بهذا الاعتماد.

| الاختبارات                  | النشاط المعتمد | الوثائق           | التفاصيل       |
|-----------------------------|----------------|-------------------|----------------|
| 2019-09-02                  | تاريخ الاعتماد | 2815              | قم الاعتماد    |
| 2019-09-02                  | تاريخ الطلب    | Internet Research | م الطلب بواسطة |
| 1                           | عدد الاختبارات | 2019-09-02        | اريخ الاختبار  |
| خدمات هندسة المساحة البحرية | النشاط المرتبط | نعم               | لاعتماد مرتبط  |
|                             |                | *.1 × II ·        |                |

#### 3.3.2 الوثائق

يعرض هذا القسم معلومات التعليم (المؤهل، الجامعة، الكلية، التخصص، وما إلى ذلك)، ومعلومات الخبرة التي أضفتها بعد إنشاء حسابك (الوظيفة، الشركة، تاريخ بداية ونهاية العمل، إلخ).

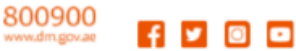

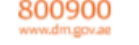

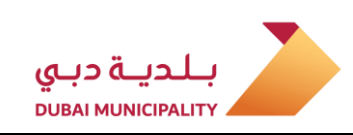

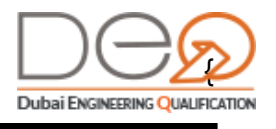

| الاختبارات | النشاط المعتمد   | الوثائق     | التفاصيل               |
|------------|------------------|-------------|------------------------|
|            |                  |             | المؤهلات العلمية       |
| القاهرة    | الجامعة:         | بكالوريوس   | .رجة المؤهل العلمي:    |
|            | التخصص:          | هندسة مدنية | لكلية:                 |
| 2000-06-12 | تاريخ التخرج:    | مصر         | لدولة:                 |
|            |                  |             | معلومات الخبرة العملية |
| 10 all 10  | اسم الشركة:      | مهندس       | لوظيفة:                |
| مصر        | الدولة:          | 100         | قم الرخصة:             |
| 2000-08-06 | تاريخ بدء العمل: | Cairo       | لمدينة:                |
|            |                  | -           | اريخ إنهاء العمل:      |
|            |                  |             |                        |

#### 3.3.3 النشاط المعتمد

يعرض هذا القسم النشاط المعتمد المرتبط بشركتك إن وجد.

|            |                    | هندسة المساحة البحرية                                | فاصيل الاعتماد - خدمات <sub>ف</sub> |
|------------|--------------------|------------------------------------------------------|-------------------------------------|
| الاختبارات | النشاط المعتمد     | الوثائق                                              | التفاصيل                            |
|            | نعم                |                                                      | الاعتماد مرتبط:                     |
|            | بة المساحة البحرية | خدمات هندس                                           | النشاط المرتبط:                     |
|            | ت العربية المتحدة  | الشركة المرتبطة:                                     |                                     |
|            | <u>هادة</u>        | <b>ل الشهادة</b><br>عرض شهادة اعتمادك <u>عرض الش</u> | عرضر المغط ا                        |
|            |                    |                                                      |                                     |

#### 3.3.4 الاختبارات

في هذا القسم يعرض لك الاختبارات التي قمت بها للحصول على الاعتماد، والنتيجة والنسبة التي حصلت عليها.

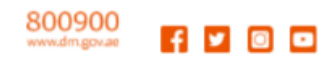

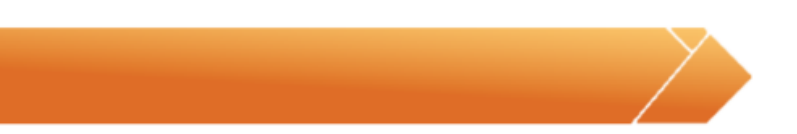

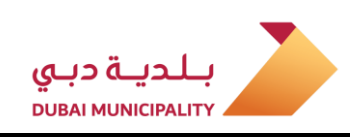

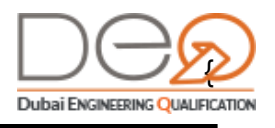

| ساط المعتمد    | الوثائق النا | التفاصيل    |  |
|----------------|--------------|-------------|--|
| النسبة المئوية | النتيجة      | يخ الاختبار |  |
| 90%            | ناجح         | 2019-09-0   |  |

كما يمكنك عرض الشهادة التي حصلت عليها بالضغط على زر **عرض الشهادة** أدنى الصفحة.

| GOVERNMENT OF DUBA         | L. C. C. C. C. C. C. C. C. C. C. C. C. C.                                                                                                    | بلدية ديني                                                                                                    |  |  |  |  |  |  |
|----------------------------|----------------------------------------------------------------------------------------------------|----------------------------------------------------------------------------------------------------|--|--|--|--|--|--|
| Certificate no. 562        | Date of issuance certificate : 03-09-2019                                                                                                    | رقم الشهادة : ٥٦٢ تاريخ اصدار الشهادة : ٢٠١٠-١٠٠٢                                                                                                    |  |  |  |  |  |  |
|                            | ENGINERRING PROFESSION PRACTICE CERTIFICATE<br>شهدة سون مزاونة شهن الهنسية                                                                                |                                                                                                    |  |  |  |  |  |  |
|                            | FADWEL                                                                                                    | MATAR<br>Inclusion                                                                                                    |  |  |  |  |  |  |
| Engineer N                 | lumber: 36                                                                                                    | رقم القيد : ۲۱                                                                                                    |  |  |  |  |  |  |
| Activity :                 | Hydrographic Engineering<br>Surveying Services                                                                                                    | التشاط : خدمات هندسة المسلحة البحرية                                                                                                    |  |  |  |  |  |  |
| Grade :                    |                                                                                                    | الدرجة :                                                                                                    |  |  |  |  |  |  |
| Registery Notes : In The e | vent of any modification to the above data "elease update it through th<br>کل الحسات الإکلار ولیة لابار فاتر خیبس البناء خسم تامیل الإستشارین و المقاراین | e electroric services for building managment -incubation sectors of consultations and Contractors<br>مانتظان السول : في مال نجرا داي تحول على اليولات أعلام يرجي تحوليا من ه |  |  |  |  |  |  |

## 3.4 اختباراتي

من خلال قسم **اختباراتي**، يتم عرض الاختبارات التي تقدمت بالطلب لدخولها للحصول على الاعتماد. كما يمكنك من خلال هذا القسم التقدم بطلب للحصول على اعتماد جديد. ويمكنك بعد عرض تفاصيل الاختبار **تغيير الموعد** أو **إلغاء الاختبار** إذا لم تكن قد أديته بالفعل.

> @dmunicipality 800900 www.dm.gov.at f 🔽 🖸 🖸

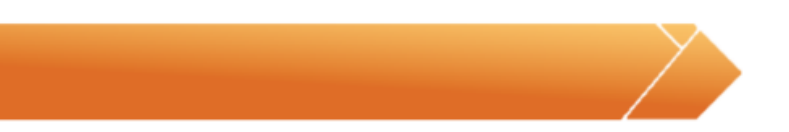

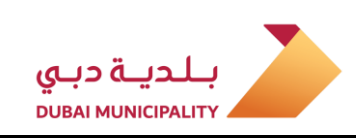

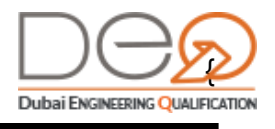

|                                      |                        |                                                  | GOVERNMENT OF DUBAI                     |
|--------------------------------------|------------------------|--------------------------------------------------|-----------------------------------------|
| ها لوحة التحكم-أفراد طلباتي اع       | اعتماداتي الملف ال     | لشخصي                                            | تسجیل خروج                              |
| اختباراتي                            |                        | التقدم بطلب للحصول على اعتماد جد                 | Rola Madi                               |
| تصنيف بواسطة : 📃 الكل 📃 مك           | مکتمل 🔳 لم يحضر 📕 تم ا | الإلغاء 📃 زيارة قادمة                            |                                         |
|                                      |                        |                                                  | غير مسجل على شركة                       |
| > مقاولات البناء                     |                        | > مقاولات البناء                                 | 1220.(0 <u>0,0000.000</u> )             |
| التاريخ : <b>2021-01-23</b><br>مكتمل | <b>H</b>               | التاريخ : <b>2021-01-26</b><br>ذيارة قادمة       | مساعدة                                  |
| Latell and                           | G+12                   |                                                  | <ul> <li>المهندسون</li> </ul>           |
| <u>عرض التفاضين</u>                  |                        | <u>שנים והשומי</u> ים <u>שייי</u> ן <u>ואפשר</u> | <ul> <li>مكاتب وشركات هندسية</li> </ul> |
| » مقاولات انشاء محطات انالة مامحة م  | ة مباد البحر           |                                                  | > بحث                                   |
| التاريخ : <b>2021-01-20</b>          |                        |                                                  | > اتصل بنا                              |
| مكتمل                                |                        |                                                  | م أرجالة محكومة                         |
| L Louis -                            | بدون درجه              |                                                  |                                         |

يعرض قسم **اختباراتي** أربع أقسام (تفاصيل، الوثائق، إيصالات الدفع، الإعدادات) بعد الضغط على زر **عرض التفاصيل** لأحد الاختبارات التي تقدمت لها:

#### 3.4.1 التفاصيل

في قسم **تفاصيل** يتم عرض بيانات الاختبار وحالته وتاريخ التقديم وما إلى ذلك.

| الإعدادات | إيصالات الدفع           | الوثائق    | تفاصيل               |
|-----------|-------------------------|------------|----------------------|
| 019-08-18 | تاريخ الاختبار          | 1602       | رقم الاختبار         |
| out Nexts | الاختبار المقدم من قِبل | مكتمل      | الحالة               |
| 0         | نسبة نتيجة الاختبار     | 2019-08-15 | تاريخ تقديم الاختبار |
|           |                         | ناجح       | نتيجة الاختبار       |

### 3.4.2 الوثائق

ويشمل هذا القسم المؤهلات العلمية ومعلومات الخبرة العملية الخاصة بك لتتمكن من دخول هذا الاختبار.

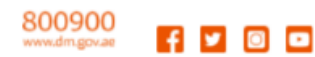

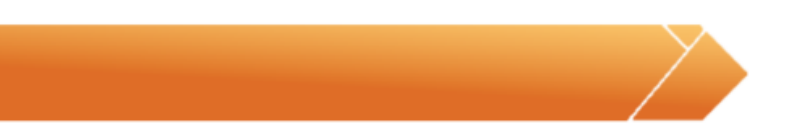

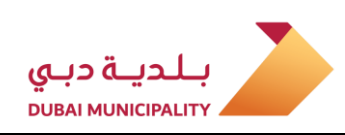

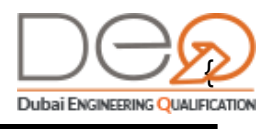

| <mark>تفاصيل الاختبار -</mark> خدمات ه | هندسة المساحة البحر | ä                |            |
|----------------------------------------|---------------------|------------------|------------|
| تفاصيل                                 | الوثائق             | إيصالات الدفع    | الإعدادات  |
| المؤهلات العلمية                       |                     |                  |            |
| .رجة المؤهل العلمي:                    | ېكالوريوس           | الجامعة:         | القاهرة    |
| لكلية:                                 | هندسة مدنية         | التخصص:          |            |
| لدولة:                                 | مصر                 | تاريخ التخرج:    | 2000-06-12 |
| معلومات الخبرة العملية                 |                     |                  |            |
| لوظيفة:                                | مهندس               | اسم الشركة:      | 10 M 10 M  |
| قم الرخصة:                             | 100 C               | الدولة:          | مصر        |
| لمدينة:                                | Cairo               | ثاريخ بدء العمل: | 2000-08-06 |
| : ابخ انفاء العما :                    | -                   |                  |            |

### 3.4.3 إيصالات الدفع

يعرض قسم المدفوعات قيمة الاختبار الذي تقدمت لدخوله وحالة السداد. لاحظ أنه إذا كانت حالة السداد **مدفوع**، لا يمكنك إلغاء الاختبار، ولكن يمكنك تغيير الموعد فقط.

| - 111-02 | л | -1.11 - 11 - 1 |        | 1 -187               |
|----------|---|----------------|--------|----------------------|
| إعدادات  |   | إيصادت الدفع   | الواتق | تفاضيل               |
|          |   |                |        |                      |
|          |   |                |        | Detail of a 11 Still |
|          |   |                |        | حاله السداد Palu     |
| القيمة   |   |                |        | البند                |
|          |   |                |        | 11 - 51              |

### 3.4.4 الإعدادات

يعرض قسم **الإعدادات** إمكانية **القيام باختبار تجريبي** قبل التقدم للاختبار الفعلي، وكذلك **تحميل مادة الاختبار** لقراءتها قبل الاختبار، بالإضافة إلى **تغيير الموعد** أو **إلغاء الاختبار**.

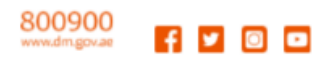

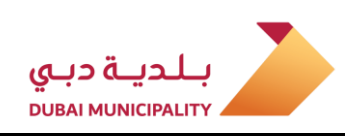

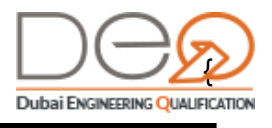

|                          |               | مال تثبيت الرمال                              | تفاصيل الاختبار - تنفيذ اعد                                           |
|--------------------------|---------------|-----------------------------------------------|-----------------------------------------------------------------------|
| الإعدادات                | إيصالات الدفع | الوثائق                                       | تفاصيل                                                                |
| بدء الاختبار<br>التجريبي |               | <b>ب اضغط هنا</b><br>م المستخدم وكلمة المرور. | للحصول على اختبار تجريبي<br>انقر زر "بدء الاختبار التجريبي" لإنشاء اس |
| حجم الملف                |               | نوع الملف                                     | اسم الملف                                                             |
| 1000                     |               | PDF                                           | مادة للإختبار                                                         |
| إلغاء الاختبار           |               |                                               | تغيير الموعد                                                          |

إذا قمت بالضغط على زر **بدء الاختبار التجريبي**، ستتغير الشاشة لتعرض لك **اسم المستخدم** و**كلمة المرور** لتتمكن من تسجيل الدخول إلى نظام الاختبارات التجريبية، ثم اضغط زر **بدء الاختبار.** بعد دخول الاختبار التجريبي، يقوم النظام بإرسال رسالة إلى البريد الإلكتروني الذي سجلته بنتيجة الاختبار. إذا نجحت في الاختبار، يعرض النظام في البريد رابط لفتح بيانات الشهادة.

### 3.5 الملف الشخصي

من خلال قسم **الملف الشخصي**، يمكنك عرض البيانات التي أدخلتها عند إنشاء حسابك لأول مرة، كما يمكنك تعديل بياناتك أو تغيير كلمة المرور الخاصة بك.

ينقسم الملف الشخصي إلى أربعة أقسام (تفاصيل المستخدم، وثائق الثبوتية، المؤهلات العلمية، وشهادات الخبرة):

 تفاصيل المستخدم، وتحتوي البيانات التي قمت بإدخالها أول مرة حين قمت بإنشاء الحساب.

| GOVERNMENT OF DUBAI                                        |                                                                                                    |
|------------------------------------------------------------|----------------------------------------------------------------------------------------------------|
| ENGLISH تسجیل خدوج                                         | ها التحكم-أفياد طلباتي اعتماداتي اختباراتي الملف الشخصي                                            |
| مرحباً مجدداً                                              | ملف المهندس                                                                                        |
| غير مسجل على شركة<br>ادخل رقم بطاقة العمل                  | تفاصيل المستخدم وتاتق الثيرتية المؤهلات العلمية شهادات الخبرة                                      |
| مساعدة                                                     | رقم القيد                                                                                          |
| <ul> <li>المهندسون</li> <li>مكاتب وشركات هندسية</li> </ul> | التحمل التحمل الإسم الأول<br>المجم المسرح الثلث : HIB<br>المرح المقدر مقد في الإسم (الوسط والأخير) |
| » بحث<br>> اتصل بنا                                        | البريد الإكتريني [تغييد]                                                                           |

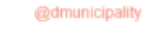

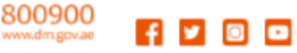

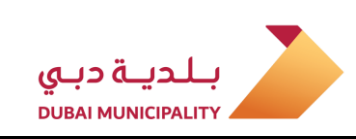

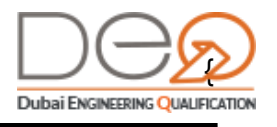

▪ **وثائق الثبوتية**: التي قمت بإدخال بياناتها أثناء إنشاءك للحساب وتختلف حسب الجنسية التي أدخلتها. قد تشمل الوثائق الهوية الإماراتية ورقم جواز السفر وملف الإقامة.

| ملف المهندس        |                |                       |               |
|--------------------|----------------|-----------------------|---------------|
| تفاصيل المستخدم    | وثائق الثبوتية | المؤهلات العلمية      | شهادات الخبرة |
| قم جمعية المهندسين |                | رقم الهوية الإماراتية |               |
| فم جواز السفر      |                | رقم ملف الإقامة       |               |

يمكنك أيضًا من خلال قسم **وثائق الثبوتية** تعديل نوع المستخدم من **غير مقيم** إلى **مقيم**. وذلك عن طريق الضغط على زر **تعديل** عند قسم بيانات الهوية الإماراتية وملف الإقامة لتتمكن من إدخال **رقم الهوية** و**ملف الإقامة** حيث سيقوم النظام بالتحقق تلقائيًا من البيانات من خلال الربط مع نظام الهجرة وشؤون الأجانب.

| إلغاء حفظ | رقم الهوية الإماراتية               | غير مكتمل<br>منفقاك أكما ترجيل عفمه |
|-----------|-------------------------------------|-------------------------------------|
|           | أدخل رقم الهوية الإمارتية الخامن يك | المهندسين وأدخل رقم عضويتك          |
|           | رقم ملف الإقامة                     | جواذ البيرفد                        |
|           | أدخل رقم ملف الإقامة                |                                     |

 المؤهلات العلمية: تعرض المؤهلات الدراسية التي حصلت عليها، ويتم إضافتها من هذا القسم بعد إنشاء الحساب عن طريق الضغط على زر إضافة سجل تعليم جديد. كما يمكنك تعديل أو حذف السجل إذا لم يكن قد تم التحقق منه من خلال الربط التلقائي مع جمعية المهندسين في حال حصولك على العضوية أو مع إجراء أي اختبار مقدم من خلال بلدية دبي.

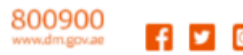

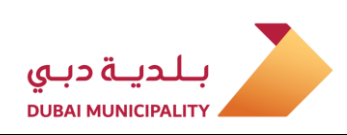

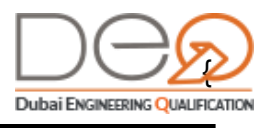

| شهادات الخبرة                | المؤهلات العلمية | وثائق الثبوتية      | فاصيل المستخدم |
|------------------------------|------------------|---------------------|----------------|
| 🞓 إضافة بيانات المؤهل العلمى |                  |                     |                |
| حذف تعدير<br>الجامعة الأردني | الجامعة:         | بكالوريوس           | إهل العلمي:    |
| ه. جيولوجيا التعدير          | التخصص:          | ه.معدات مناجم/تعدين |                |
| 2016-08-24                   | تاريخ التخرج:    | الأردن              |                |
| الجامعة الأمريكية الشارة     | الجامعة:         | بكالوريوس           | إهل العلمي:    |
| الإمارات العربية المتحد      | الدولة:          | هندسة مدنية         |                |
| التخصص فيحمعية المهندس       | الحمة:           | 2000-03-21          | 2              |

 شهادات الخبرة: يعرض هذا القسم شهادات الخبرة التي حصلت عليها وإضافة سجل خبرة جديد، كما يمكنك تعديل أو حذف السجل إذا لم يكن قد تم التحقق منه مع إجراءك لأي اختبار مقدم من خلال بلدية دبي.

| فهادات الخبرة          | المؤهلات العلمية | وثائق الثبوتية | تفاصيل المستخدم    |
|------------------------|------------------|----------------|--------------------|
| + إضافة سجل خبرة عملية |                  |                |                    |
| حذف تعديل              |                  |                |                    |
| 100 C                  | اسم الشركة:      | مهندس          | الوظيفة:           |
| مصر                    | الدولة:          | 100            | رقم الرخصة:        |
| 2008-06-08             | تاريخ بدء العمل: | Cairo          | المدينة:           |
|                        |                  | -              | تاريخ إنهاء العمل: |
| حذف تعديل              |                  |                |                    |
|                        | اسم الشركة:      | ضابط سلامة     | الوظيفة:           |
| أثيوبيا                | الدولة:          | 10/10          | رقم الرخصة:        |
| 2000-09-12             | تاريخ بدء العمل: | أديس أبابا     | المدينة:           |
|                        |                  | 2008-06-06     | تاريخ إنهاء العمل: |

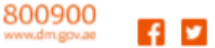

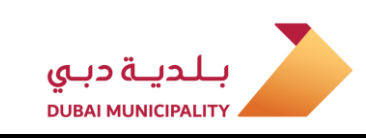

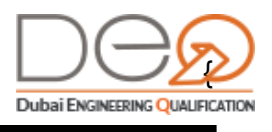

# 4. خدمات الأفراد

من خلال هذا الفصل، ستتعرف على الإجراءات التي يمكنك القيام بها بعد تسجيل الدخول لحسابك. تشمل هذه الإجراءات:

- إضافة بيانات مؤهل علمي جديد
- إضافة سجل خبرة عملية جديد
  - التقدم بطلب اعتماد جديد
    - إلغاء طلب اعتماد
    - تغيير موعد اختبار
      - إلغاء اختبار
    - أداء الاختبار الإلكتروني
- تقديم طلب عدم ممانعة إنشاء فرع محلي لشركة من إمارة أخرى
  - تقديم طلب عدم ممانعة إنشاء فرع لشركة أجنبية
    - تقديم طلب عدم ممانعة انشاء شركة جديدة
      - تغيير البريد الإلكتروني
      - تغيير الهاتف المتحرك
      - تعديل بيانات الحساب
        - تغيير كلمة المرور

### 4.1 إضافة بيانات مؤهل علمي جديد

بعد إنشاء الحساب، يمكنك إضافة سجل مؤهل علمي جديد من خلال قسم الملف الشخصي. لإضافة السجل،

قم بالخطوات التالية:

- من القسم الأعلى للشاشة، اضغط على قسم الملف الشخصى.
- 2. في شاشة **الملف الشخصي**، اختر قسم **المؤهلات العلمية**، ثم اضغط زر **إضافة بيانات المؤهل العلمى** في أعلى الصفحة.

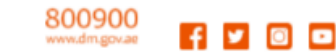

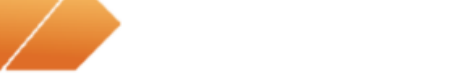

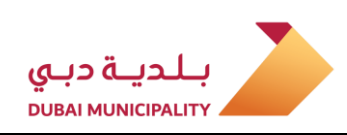

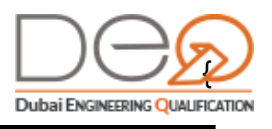

| ع تفاصيل المستخدم        | وثائق الثبوتية      | المؤهلات العلمية | شهادات الخبرة                              |
|--------------------------|---------------------|------------------|--------------------------------------------|
| ć                        |                     |                  | 1 إضافة بيانات المؤهل العلمي<br>منف محمد ا |
| )<br>المؤهل العلمي:<br>< | بكالوريوس           | الجامعة:         | حديق العدين                                |
| :ä:                      | ه.معدات مناجم/تعدين | التخصص:          | ه. جيولوجيا التعدين                        |
| (<br>ā:                  | الأردن              | تاريخ التخرج:    | 2016-08-24                                 |

- 3. تظهر شاشة **بيانات المؤهل العلمي**، حدد **درجة المؤهل العلمي** من قائمة الاختيارات، ثم حدد **دولة** التخرج.
  - 4. اختر **الجامعة** من قائمة الاختيار، ثم حدد **الكلية**.

| ×   |                | بيانات المؤهل العلمي |
|-----|----------------|----------------------|
|     | الدولة *       | درجة المؤهل العلمي * |
| ~   | ~              | غير محدد             |
|     | الكلية *       | الجامعة *            |
| ~   | ۲              | اختيار               |
|     | تاريخ التخرج * | التخصص               |
|     | •              | اختيار               |
| حفظ | [غلاق]         |                      |

- 5. حدد **التخصص** من قائمة الاختيارات، ثم أدخل **تاريخ التخرج**.
- 6. اضغط زر حفظ لتسجيل البيانات والعودة لقسم **المؤهلات العلمية**. تظهر رسالة نجاح بإنشاء السجل.

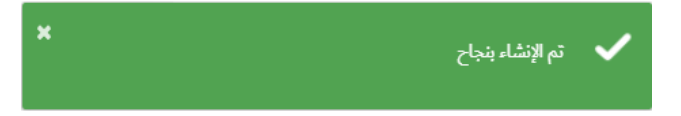

7. أعد الخطوات من 2 إلى 6 لإضافة سجل آخر، وهكذا.

### 4.2 إضافة سجل خبرة عملية جديد

بعد إنشاء الحساب، يمكنك إضافة سجل خبرة عملية جديد من خلال قسم **الملف الشخصي.** لإضافة السجل، قم بالخطوات التالية:

- 1. من القسم الأعلى للشاشة، اضغط رابط **الملف الشخصى**.
- 2. في قسم **الملف الشخصي**، اختر قسم **شهادات الخبرة**، ثم اضغط زر **إضافة سجل خبرة عملية جديد** في أعلى الصفحة.

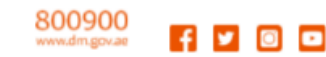

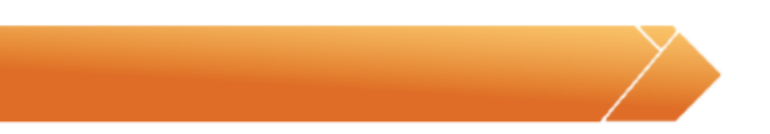

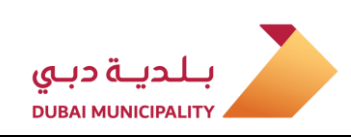

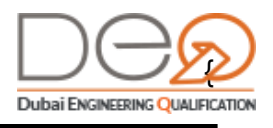

| شهادات الخبرة        | المؤهلات العلمية | وثائق الثبوتية | تفاصيل المستخدم |
|----------------------|------------------|----------------|-----------------|
| إضافة سجل خبرة عملية |                  |                |                 |
| INTELLISC            | اسم الشركة:      |                | الوظيفة:        |
| مصر                  | الدولة:          | 1114           | رقم الرخصة:     |
|                      | تابيخ بدء العمل  | Cairo          | المدينة:        |
| 2008-06-08           | فريح بدء المس    |                |                 |

- 3. تظهر شاشة **شهادات الخبرة**، حدد **الوظيفة** من قائمة الاختيار، ثم حدد **الدولة**.
- 4. اختر **المدينة** من قائمة الاختيار، ثم اختر **اسم الشركة**. إذا اخترت المدينة **دبي**، ستظهر قائمة بأسماء الشركات المسجلة في **دبي** لتختار منها.

| ×                        | شهادات الخبرة        |
|--------------------------|----------------------|
| اسم الشركة *             | الوظيفة *            |
| أدخل اسم الشركة          | اختر الوظيفة         |
| المدينة *                | الدولة *             |
| أدخل اسم المدينة         | لختر الدولة          |
| رقم الرخصة               | تاريخ بدء العمل *    |
| أدخل رقم الرخصة التجارية | أدخل تاريخ بدء العمل |
| تاريخ إنهاء العمل *      | الحالية              |
| أدخل تاريخ إنهاء العمل   |                      |
| إغلاق                    |                      |

- 5. أدخل رقم الرخصة التجارية للشركة. إذا اخترت المدينة دبي، لن تحتاج إلى إضافة رقم الرخصة التجارية.
- 6. حدد **تاريخ بدء العمل** وحدد مربع اختيار **الحالية** إذا كانت وظيفتك الحالية، أو أدخل **تاريخ إنهاء** العمل إذا كانت الوظيفة سابقة.
- 7. اضغط زر **حفظ** لتسجيل البيانات والعودة لقسم **شهادات الخبرة**. تظهر رسالة نجاح بإنشاء السجل.

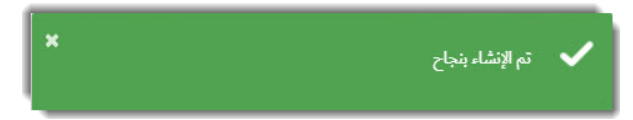

8. كرر الخطوات من 2 إلى 7 لإضافة سجل خبرة عملية آخر.

@dmunicipality

f 🖌 🖸 🖸

800900

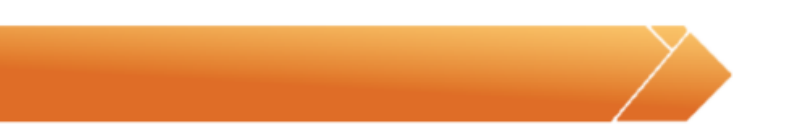

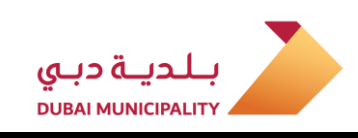

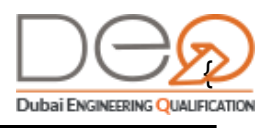

### 4.3 إضافة طلب اعتماد مهندس على نشاط

للتقدم بطلب للحصول على اعتماد جديد، يمكنك القيام بالإجراء التالي:

- 1. بعد تسجيل الدخول لحسابك الشخصي، اضغط قسم **اعتماداتي** أعلى الشاشة.
  - في شاشة اعتماداتي اضغط زر التقدم بطلب للحصول على اعتماد جديد

| GOVERNMENT OF DUBAI                            |                                                                          |                                                                      |
|------------------------------------------------|--------------------------------------------------------------------------|----------------------------------------------------------------------|
| ENGLISH تسجیل خدوج                             | ، اعتماداتي اختباراتي الملف الشخصي                                       | م لوحة التحكم-أفراد طلباتي                                           |
| مرحبا مجددا                                    | التقدم بطلب للحصول على اعتماد جديد                                       | اعتماداتي                                                            |
| غیر مسجل علی شرکة<br><u>ادخل رقم طاقة اعمل</u> | میر محدوده 🖉 G+1 🖉 G+4 🖉 G+1                                             | تصنيف بواسطة : 💼 الكل                                                |
| مساعدة<br>> المهندسون                          | > مقاولات الشاء محطات ازالة ملوحة مياه البحر<br>عند في 2021-01-01 (1997) | <ul> <li>مقاولات البناء</li> <li>اعتمد في 2021-01-23</li> </ul>      |
| <ul> <li>مكاتب وشركات هندسية</li> </ul>        | عدف التفاصيل يدون درجه                                                   | <u>عرض التفاصيل</u>                                                  |
| <ul> <li>بحث</li> <li>اتصل بنا</li> </ul>      |                                                                          | <ul> <li>&gt; مقاولات البناء</li> <li>اعتمد في 2021-01-08</li> </ul> |
| <ul> <li>أسئلة متكررة</li> </ul>               | بدون درجه                                                                | <u>عرض التفاصيل</u>                                                  |

3. تظهر الخطوة الأولى **الوثائق**. يمكنك إضافة سجل مؤهل علمي جديد أو سجل خبرة عملية جديد.

|                               | لخبرة.           | <b>المؤهلات</b><br>ات المؤهل العلمي و/أو بيانات ا | معلومات<br>یرجی تقدیم بیان |
|-------------------------------|------------------|---------------------------------------------------|----------------------------|
|                               |                  | 📀 حدد الاختبار                                    | الوثائق                    |
| 🞓 إضافة بيانات المؤهل العلمي  |                  |                                                   | المؤهلات العلمية           |
| هندسة مدنية                   | الكلية:          | بكالوريوس                                         | رجة المؤهل العلمي:         |
| التخصص في جمعية المهندسين     | الجهة:           | 2007-06-01                                        | اريخ التخرج:               |
| حذف تعديل<br>القاهية          | الحامعة:         | بكالمتعاد                                         | دحة المقها , العلم ,:      |
| مصر                           | الدولة:          | بى بوريوس<br>مندسة مدنية                          | رب سيرس ، سيري.<br>كلية:   |
| -                             |                  | 2008-06-12                                        | ريخ التخرج:                |
| + اضافة سجا، خيرة عملية       |                  |                                                   | معلومات الخبرة             |
| د ہے۔ <u>ح</u> دف تعدیل       |                  |                                                   |                            |
| INTELLISC                     | اسم الشركة:      | مهندس                                             | وظيفة:                     |
| مصر                           | الدولة:          | 0.00                                              | فم الرخصة:                 |
| 2008-08-06                    | ثاريخ بدء العمل: | Cairo                                             | مدينة:                     |
|                               |                  | 2009-09-12                                        | ريخ إنهاء العمل:           |
| حذف تعديل                     |                  |                                                   |                            |
| شركة الصقر للمقاولات  ش.ذ.م.م | اسم الشركة:      | مدير المكتب                                       | وظيفة:                     |
| الإمارات العربية المتحدة      | الدولة:          | 1.0.000                                           | فم الرخصة:                 |
| 2009-12-01                    | تاريخ بدء العمل: | دبى                                               | مدينة:                     |
|                               |                  | -                                                 | ريخ إنهاء العمل:           |
|                               |                  |                                                   |                            |

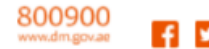

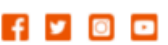

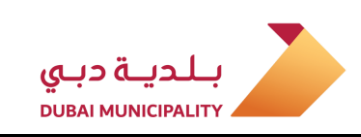

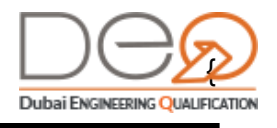

- 4. اضغط زر **التالي** للمتابعة إلى الخطوة الثانية لتحديد الاختبار.
- 5. حدد نوع الاعتماد الذي تريد الحصول عليه من الأنواع المتاحة لديك، أو يمكنك اختيار أحد التصنيفات المتاحة أعلى الاختيارات (استشارات، مقاولات، إلخ)، ثم اضغط زر **التالي**.

| جى    | اختيار نوع الاعتماد                                                    |                                                     |
|-------|------------------------------------------------------------------------|-----------------------------------------------------|
|       | یرجی اختیار نوع الاعتماد<br>بناءً علی المؤهلات والخبرة المُدخلة، یمکنا | اختيار من بين اختبارات الاعتماد التالية             |
| وثائق | ل حدد الاختبار                                                         | 😒 تأكيد                                             |
| جی ا  | ختيار نوع الاعتماد                                                     |                                                     |
|       | مقاولات هندسية                                                         | سية مورد ومصنع مواد بناء                            |
|       |                                                                        | م شعب                                               |
| C     | اعمال تجفيف الاراضي                                                    | اعمال الحفر وردم الاراضي وتسويتها                   |
| Č     | اعمال الخرسانة                                                         | )      اعمال ترميم الابنيه الاثريه                  |
| Č     | اعمال ترميم الخرسانة                                                   | <br>() اعمال تنفيذ التصميم الداخلي                  |
| Č     | اعمال تنفيذ تركيبات المعارض                                            | ے۔<br>) اعمال تنفیذ و ترکیب الوحدات الانشائیه مسبقه |
| Č     | اعمال حفر الاساسات وتثبيت الركائز                                      |                                                     |
| Č     | تنفيذ اعمال تثبيت الرمال                                               | خدمات هندسة المشروعات البحرية                       |
| Õ     | مقاولات انشاء محطات التبريد المركزي للمناطق                            | 🔵 مقاولات تركيب اللوحات الاعلانية                   |
| Ċ     | مقاولات انشاء الانفاق واصلاحها                                         |                                                     |
| Ċ     | مقاولات انشاء محطات ازالة ملوحة مياه البحر                             |                                                     |
| Õ     | مقاولات تركيب الابنية الخرسانية مسبقة الصنع                            |                                                     |
| - Č   | مقاولات حفر الممرات المائية وتعميقها                                   | ⊂<br>♦ مقاولات البناء G+12                          |
| Č     | مقاولات البناء G+4                                                     | 🔵 مقاولات البناء غير محدودة                         |
| Ĉ     | مقاولات انشاء الطرق                                                    | مقاولات تشييد الانشاءات المعدنية G+1                |
|       |                                                                        |                                                     |
|       | رجوع التالي                                                            |                                                     |

6. تظهر خطوة التأكيد. حدد مربع الاختيار أقر أن كل البيانات المقدمة دقيقة وصحيحة.... 7. اضغط على زر التالي. للانتقال إلى الخطوة التالية

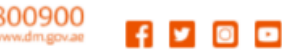

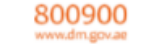

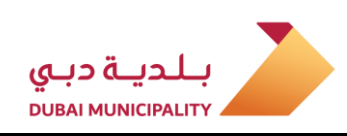

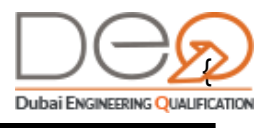

|                              |                            |                               | للب اعتماد مهندس جدید      |
|------------------------------|----------------------------|-------------------------------|----------------------------|
|                              |                            | , البيانات                    | التحقق من                  |
|                              | الاختبار                   | لومات المقدمة قبل إرسال طلب   | یرجی تأکید المعا           |
|                              | تأكيد                      | < حدد الاختبار                | الوثائق                    |
|                              |                            |                               | بيانات الاعتماد            |
| مقاولات البناء G+12          |                            |                               | ختبار المختار              |
| FADHEL MATAR                 |                            |                               | نيم المهندس                |
|                              |                            |                               | المؤهلات العلمية           |
| هندسة مدنية                  | الكلية:                    | بكالوريوس                     | جة المؤهل العلمي:          |
| التخصص في جمعية المهندسين    | الجهة:                     | 2007-06-01                    | يخ التخرج:                 |
| القاهرة                      | الجامعة:                   | ېكالوريوس                     | جة المؤهل العلمي:          |
| مصر                          | الدولة:                    | هندسة مدنية                   | الية:                      |
|                              |                            | 2008-06-12                    | يخ التخرج:                 |
|                              |                            |                               | معلومات الخبرة             |
| INTELLISC                    | اسم الشركة:                | مهندس                         | ظيفة:                      |
| مصر                          | الدولة:                    | 104                           | م الرخصة:                  |
| 2008-08-06                   | تاريخ بدء العمل:           | Cairo                         | دينة:                      |
|                              |                            | 2009-09-12                    | يخ إنهاء العمل:            |
| شركة الصقر للمقاولات ش.ذ.م.م | اسم الشركة:                | مدير المكتب                   | ظيفة:                      |
| الإمارات العربية المتحدة     | الدولة:                    | 40.00                         | م الرخصة:                  |
| 2009-12-01                   | تاريخ بدء العمل:           | دبى                           | ىدىنة:                     |
|                              |                            | -                             | يخ إنهاء العمل:            |
| ر الفني                      | ت وموافق علي اتفاقية الكاد | ة دقيقة وصحيحة و اقر اني قران | اقر أن كل البيانات المقدما |
|                              |                            | ارات تتم باللغة الإنجليزية    | يرجى الانتباه أن كل الاختب |
|                              |                            | -                             |                            |

8. تظهر الخطوة الثالثة **الدفع**، والتي يمكنك من خلالها عرض الأوقات المتاحة للاختبار قبل إتمام عملية الدفع. اضغط الرابط لعرض الأوقات المتاحة حتى تتمكن من تفقدها قبل الدفع.

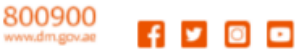

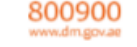

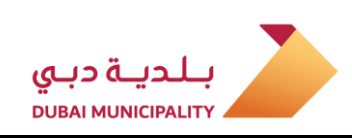

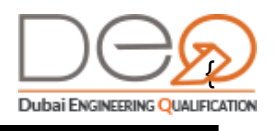

| <     | اللامقات المتاحة الاختيار                                                                                                    |                                                                                                    | الدفع                                    |
|-------|----------------------------------------------------------------------------------------------------|----------------------------------------------------------------------------------------------------|------------------------------------------|
|       | ن بروی ، منه ک ک کریکر<br>دند الموقع اختر البانیخ<br>ک ک ک ک ک ک کریکر کر<br>ک ک ک ک ک ک ک ک ک ک ک ک ک ک ک ک ک                                                                                                     | الدفع<br>حدد طريقة الدفع المفضلة لاستكمال المعاملة                                                                  |                                          |
|       | ي الموقع المعالية المحالية المحا | 🛇 حدد الاختبار 📀 الدا                                                                                               | الوثائق                                  |
| إغلاق | ر الأوقات وقد تكون غير متوفرة عند الدفع، سارع بالدفع لحجز هذا الموعد!                                                                                                    | ا <b>ظهار الاوقات المتاحة للاختبار</b><br>إن هامة الأرقاب الرمامة العنبار<br>ا <u>ظهار الاوقات المتاحة للاختبار</u> | ) 📖                                      |
|       |                                                                                                    | يقة                                                                                                    | الرسوم المطب                             |
|       | القيمة                                                                                                    |                                                                                                    | البند                                    |
|       | درهم 400                                                                                                    | ان الاعتماد                                                                                                    | رسم تقديم امتحا                          |
|       | درهم 400                                                                                                    |                                                                                                    | الإجمالي                                 |
|       |                                                                                                    | دًا / عبر الإنترنت للحجز وجدولة الاختبار                                                                            | <b>طريقة الدفع</b><br>حدد طرق الدفع نقدً |
|       | آمن 100% بوابة دفع إلكترونية                                                                                                    | وني<br>ولي<br>عاملتك. سيتم إعادة توجيهك إلى بوابة دفع آمنة تابعة لجهة خارجيا                                        | الدفع الإلكتر<br>نحن نعالج م             |
|       | الخاصة بالبلدية، أو أحد فروع <u>الأنصاري للصرافة</u>                                                                                                    | <b>ي / القسائم</b><br>النقدي، يرجى استخدام رقم القسيمة والتوجه إلى أحد منافذ الدفع                                  | <b>الدفع النقدع</b><br>في حالة الدفع     |
|       |                                                                                                    | رقم الفاتورة:<br>ورة                                                                                                | طباعة الفاتو                             |
|       |                                                                                                    | الدفع الإلكتروني                                                                                                    | رجوع                                     |

9. حدد طريقة الدفع المناسبة لك (نقدي أو إلكتروني). إذا اخترت الدفع النقدي، يظهر لك إذن الدفع برقم الفاتورة لتتمكن من طباعته واستخدامه للدفع لدى البلدية. أما إذا اخترت الدفع الإلكتروني، ينتقل بك النظام إلى بوابة الدفع الإلكتروني لاستكمال المعاملة.

| CONTRACTOR DE DE DE                                           | عمر الم                                                                                     | 2                                                                         | بلدية دبي                                   |
|---------------------------------------------------------------|---------------------------------------------------------------------------------------------|---------------------------------------------------------------------------|---------------------------------------------|
| Print Date: Saturday, 07 September 20                         | 019                                                                                         |                                                                           |                                             |
|                                                               | دفع/ Voucher                                                                                | إذن الد                                                                   |                                             |
| Invoice No.                                                   |                                                                                             |                                                                           | رقم الفاتورة                                |
| Service Type                                                  | Accredit Technic                                                                            | al Staff                                                                  | نوع الخدمة                                  |
| Service                                                       | Fee Accredite En                                                                            | gineer                                                                    | الخدمة                                      |
| Record ID                                                     | 62165                                                                                       |                                                                           | رقم السجل                                   |
| Expiry Date                                                   |                                                                                             |                                                                           | تاريخ انتهاء الصلاحية                       |
| رسم البند/ Fee Item                                           |                                                                                             | حدة / Unit Price                                                          | سعرالو                                      |
| Fee Accredite Engineer                                        |                                                                                             | 400 AE                                                                    | ,                                           |
|                                                               | TOTAL                                                                                       | 400 AE                                                                    | D                                           |
| Notes: Dear Customer, kindly no<br>يحم المعرفة ودرهم الابتكار | te that the value of this invoke might be s<br>تاتوية قد تكون خانسمة لارسوم إضافية خانسة بد | ubject to additional Knowledge and<br>القعيل يوجى ملاحظة أن قيمة هذه الله | Innovation Dirham fees.<br>Sigis : Olikoska |
| DUBAI ENGINEERING OUA                                         | LIFICATIONS                                                                                 |                                                                           | · · · · · · · · · · · · · · · · · · ·       |

10. بعد تنفيذ ونجاح عملية الدفع، ستتمكن من حجز موعد للاختبار. تظهر صفحة **تحديد الاختبار**.

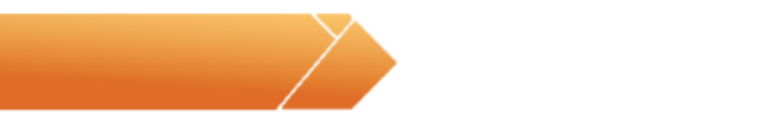

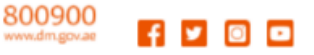

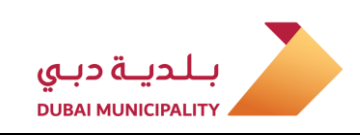

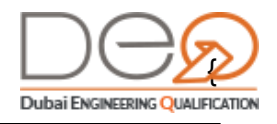

- 11. من قائمة **موقع الاختبار**، اختر بلدية دبي. ثم حدد **التاريخ** الذي تريده لأداء الاختبار، واضغط زر **البحث عن موعد**.
  - 12. اختر من قائمة **الأوقات المتاحة** الوقت المحدد لأداء الاختبار.

|              | <b>تبار</b><br>لافتار من التقريم         | حدد تاريخ الاخ                                  |
|--------------|------------------------------------------|-------------------------------------------------|
| ⊘            | م حبور من المريدية<br>حدد تاريخ الاختبار | لدفع                                            |
|              | خضراء                                    | الاعتماد الاختبار <b>خدمات هندسة المباني ال</b> |
| _            |                                          | حدد الموقع                                      |
| وقع          | 🗸 🔪 عرض خريطة المو                       | مقر بلدية دبى                                   |
|              |                                          | اختر التاريخ                                    |
|              | البحث عن مو                              | 2019-12-31                                      |
| يعد          |                                          |                                                 |
| (عد          |                                          | الأوقات المتاحة                                 |
| <u>( rei</u> | ~                                        | الأوقات المتاحة<br>09:30 - 11:30                |

13. اضغط زر **التالي**. تظهر شاشة تنبيه لتأكيد التاريخ والموعد. اضغط زر **تأكيد**.

| ×                           | احتر ناريح احتبار اعتماد مهندس |
|-----------------------------|--------------------------------|
| خدمات هندسة المباني الخضراء | لاختبار المحدد:                |
| مقر بلدية دبي               | لموقع:                         |
| 31-12-2019                  | لتاريخ:                        |
| 11:30 - 09:30               | لوقت:                          |

14. تظهر رسالة بنجاح المعاملة وحجز الاختبار المطلوب لطلب الاعتماد.

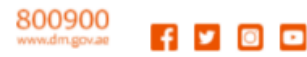

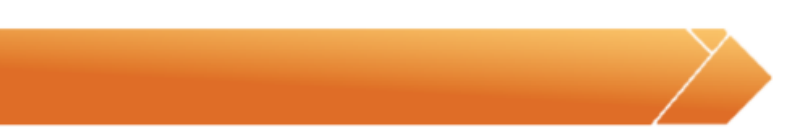

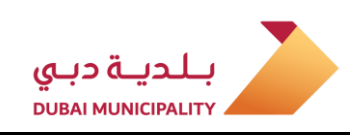

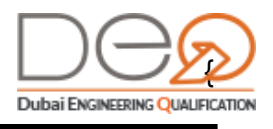

|                           |                   | د                                             | طلب اعتماد مهندس جدی                           |
|---------------------------|-------------------|-----------------------------------------------|------------------------------------------------|
|                           | بك                | اختبار اعتماد مهندس الخاص                     | تأکید                                          |
| <b>O</b>                  | لدفع              |                                               | حدد تاريخ الاختبار                             |
|                           |                   | ني الخضراء                                    | الاعتماد <b>خدمات هندسة المبا</b>              |
| 2019-12-31, 11:30 - 09:30 | زيارة قادمة:      | 7204                                          | رقم الطلب:                                     |
|                           |                   | مقر بلدية دبي                                 | الموقع:                                        |
|                           | وني المسجل لدينا. | ماد بنجاح.<br>كترونية إلى عنوان بريدك الإلكتر | تم حجز اختبار الاعت<br>تم إرسال رسالة تأكيد إل |
|                           |                   |                                               | العودة إلى صفحة اختباراتي                      |

### 4.4 إلغاء طلب اعتماد

يمكنك قبل دفع قيمة اختبار الاعتماد وقبل اختيار الموعد إلغاء الطلب الذي تقدمت به. قم بالخطوات التالية:

1. بعد تسجيل الدخول إلى حسابك، تظهر لوحة التحكم الخاصة بك. في قسم **طلباتي** اضغط زر **عرض الكل**.

| GOVERNMENT OF DUBAI                              |                                                    |                                                                                             |                             |                                                          |
|--------------------------------------------------|----------------------------------------------------|---------------------------------------------------------------------------------------------|-----------------------------|----------------------------------------------------------|
| تسجيل خنوج ENGLISH                               |                                                    | لشخصي                                                                                       | اعتماداتي اختباراتي الملف ا | ما لوحة التحكم-أفراد طلباتي                              |
|                                                  |                                                    |                                                                                             |                             | الصفحة الرئيسية >لوحة التحكم                             |
| $\sim$                                           | عرض الكل                                           |                                                                                             |                             | طلباتي                                                   |
| مرحباً مجدداً                                    |                                                    | لحالة القيمة                                                                                | تاريخ الطلب ال              | نوع الطلب                                                |
| غير مسجل على شركة<br><u>انخل رقم بطاقة العمل</u> | <u>الغاء الدفع و تحديد موعد</u><br><u>الاختبار</u> | ع والحجز 400 درهم                                                                           | 2021-01-23                  | اعتماد كادر فنى صيانة المباني-                           |
| مساعدة                                           |                                                    |                                                                                             |                             |                                                          |
| > المهندسون                                      | عرض الكل                                           | اختباراتي                                                                                   | عرض الكل 😑                  | اعتماداتي 😮                                              |
| <ul> <li>مكاتب وشركات هندسية</li> </ul>          |                                                    |                                                                                             | A.                          |                                                          |
| ∢ بحث                                            |                                                    | <ul> <li>مقاولات البناء</li> <li>عاد مالحداد 20 000000000000000000000000000000000</li></ul> |                             | <ul> <li>مقاولات البناء</li> <li>مقاولات 1021</li> </ul> |
| ◄ اتصل بنا                                       |                                                    | تاريخ الاختبار 20-2022                                                                      |                             | اعتمد في 23-10-1202                                      |
| <ul> <li>أسئلة متكررة</li> </ul>                 | الالموعد<br>موعد                                   | عرض التفاصيل تغيير ا                                                                        |                             | <u>عرض التفاصيل</u>                                      |

2. تظهر جميع الطلبات الخاصة بك. حدد الطلب الذي سيتم إلغاؤه وحالته "*الدفع والحجز*". يظهر لك اختيارين، إما **الدفع وتحديد موعد الاختبار** أو **إلغاء**. اضغط زر **إلغاء**.

> @dmunicipality 800900 www.dm.gov.ae

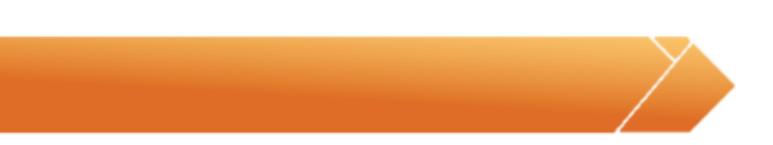

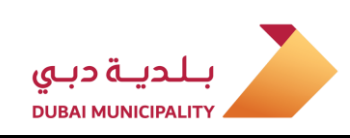

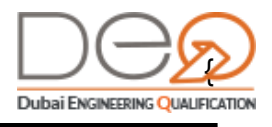

|                                    |          |              |             | لباتي                                                           |
|------------------------------------|----------|--------------|-------------|-----------------------------------------------------------------|
|                                    | القيمة   | الحالة       | تاريخ الطلب | نوع الطلب                                                       |
|                                    | 400 درهم | مکتمل        | 2019-12-12  | اعتماد كادر فنى خدمات<br>هندسة المباني الخضراء-                 |
| الدفع و تحديد موعد الاختبار الغاء  | 400 درهم | الدفع والحجز | 2019-12-02  | عتماد كادر فنى مقاولات<br>انشاء محطات ازالة ملوحة<br>مياه البحر |
| الدفع وتحديد موعد الاختبار. الغاء  | 400 درهم | الدفع والحجز | 2019-11-19  | عتماد كادر فنى صناعة<br>لمباني الخرسانية الجاهزة                |
|                                    | 400 درهم | ملغي         | 2019-11-17  | عتماد کادر فنی تنفیذ<br>عمال تثبیت الرمال                       |
| الدفع و تحديد موعد الاختبار. معالم | 400 درهم | الدفع والحجز | 2019-11-14  | عتماد كادر فنى خدمات<br>هندسة إنشاءات الأبنية-G+4               |
| < 4 3 2 1 >                        |          |              | • 5         | إظهار 1-5 من 18 سجلات                                           |

3. تظهر رسالة تنبيه لتأكيد رغبتك في إلغاء الطلب. اضغط زر **نعم**. يتم إلغاء الاختبار وتظهر حالته الجديدة *ملغي* ورسالة بنجاح إلغاء طلب الاعتماد.

| يلير<br>اف | هل تريد إلغاء طلب الاعتماد هذا؟         | الد<br>فع |
|------------|-----------------------------------------|-----------|
|            | kan kan kan kan kan kan kan kan kan kan | مد<br>مک  |

### 4.5 تغيير موعد اختبار

بعد حجز الاختبار، يمكنك تغيير الموعد المحجوز مسبقًا فقط إذا كانت المدة المتبقية لا تقل عن يوم. للقيام بالإجراء، نفذ الخطوات التالية:

- 1. بعد تسجيل الدخول إلى حسابك، اضغط على قسم **اختباراتي** من أعلى الصفحة.
- 2. تظهر صفحة الاختبارات المسجل لديك حضورها. حدد الاختبار الذي تريد إعادة جدولته، ثم اضغط زر تغيير الموعد.

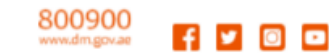

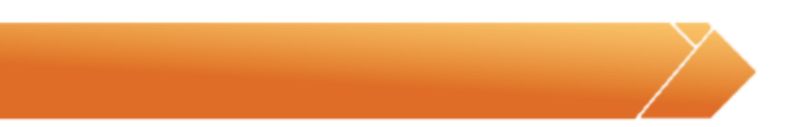

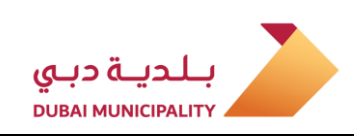

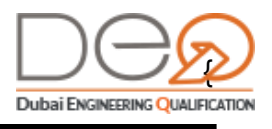

| GOVERNMENT OF DUBAI                                        |                                                                                                    |                                                                                |
|------------------------------------------------------------|----------------------------------------------------------------------------------------------------|--------------------------------------------------------------------------------|
| ENGLISH تسجيل خلوج                                         | تماداتي اختباراتي الملف الشخمىي                                                                                                    | م لوحة التحكم-أفياد طلباتي اعن                                                 |
| مرحيا مجدرا                                                | التقدم بطلب للحصول على اعتماد جديد                                                                                                    | اختباراتي                                                                      |
| غیر مسجل علی شرکة<br><del>ادبار رام بیانة اعم</del> ل      | عمل 📃 لم يحضر 🛄 تم الإلغاء 📑 زيارة قادمة<br>> مقاولات البناء                                                                                                    | تصنيف بواسطة : 💼 الكل 💼 مكت<br>> مقاولات البناء                                |
| مساعدة                                                     | التاريخ: 2022-00-26 نوبية التاريخ: 2026-00 نوبية التاريخ: 2026-00-00-00-00-00-00-00-00-00-00-00-00-00 | التاريخ : <b>2021-01-23</b><br>مكتمل                                           |
| <ul> <li>المهندسون</li> <li>مكاتب وشركات هندسية</li> </ul> | <u>ورض انتفاصيل</u> ( <u>تغيير الموعد</u> ) 6+12                                                                                                    | <u>عرض التفاصيل</u><br>                                                        |
| » بحث                                                      | ياه البحر<br>(1971)                                                                                                    | <ul> <li>مقاولات انشاء محطات ازالة ملوحة مب<br/>التاريخ :2021-01-20</li> </ul> |
| <ul> <li>۲۵۰۰ بنا</li> <li>۱۰۰۰ أسئلة متكررة</li> </ul>    |                                                                                                    | مكتمل                                                                          |
|                                                            |                                                                                                    | <u>عرض الثفاصي</u> ل<br>                                                       |

- 3. تظهر صفحة **تغيير موعد الاختبار**. حدد **التاريخ** الذي ترغب فيه لأداء الاختبار.
  - 4. اضغط زر **البحث عن موعد** لعرض المواعيد المتاحة.
  - 5. اختر الوقت المناسب لك لأداء الاختبار، ثم اضغط زر **اختيار**.
  - 6. تظهر شاشة تنبيه لتأكيد تغيير الموعد المختار. اضغط زر **نعم**.

|                                           |                                               | تغيير موعد تاريخ الاختبار                      |
|-------------------------------------------|-----------------------------------------------|------------------------------------------------|
|                                           | <b>ر جديد</b><br>ير موعد الاختبار من التقويم. | اختر تاريخ اختبار                              |
|                                           |                                               | حدد تاريخ الاختبار                             |
|                                           | الخضراء                                       | الاعتماد الاختبار <b>خدمات هندسة المباني ا</b> |
| а                                         | 2019-12-31, 11:30 - 09:30 :قد                 | زيارة قادم                                     |
|                                           | فع: مقر بلدية دبي                             | الموق                                          |
|                                           |                                               | حدد الموقع                                     |
| عرض خريطة الموقع                          | ~                                             | مقر بلدیة دبی                                  |
| 2                                         |                                               | اختر التاريخ                                   |
| البحث عن موعد                             |                                               | 2019 <mark>-1</mark> 2-12                      |
| يتأكد من رغبتك في تغيير موعد الاختبار 🛛 × | هل أنت ه                                      | الأوقات المتاحة                                |
| خدمات هندسة المباني الخضراء               | الاختبار المحدد:                              | 10:30 - 12:30                                  |
| مقر بلدية دبي                             | الموقع:                                       |                                                |
| 2019-12-12                                | تالي التاريخ:                                 | رجوع ( الت                                     |
| 13:00 - 11:00                             | الوقت:                                        |                                                |
| لعم اغلاق                                 |                                               |                                                |

7. تظهر رسالة نجاح بالموعد الجديد الذي قمت باختياره بالإضافة لرقم الطلب.

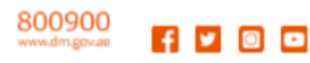

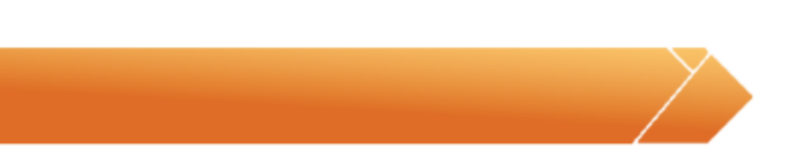

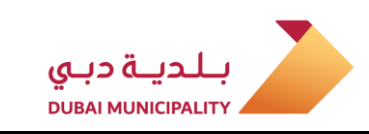

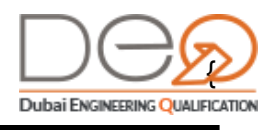

### 4.6 إلغاء اختبار

يمكنك إلغاء الاختبار بعد حجزه ودفع قيمة الاختبار، لن تتمكن من استرداد القيمة المدفوعة. للقيام بالإجراء، نفذ الخطوات التالية:

- 1. بعد تسجيل الدخول إلى حسابك، اضغط قسم اختباراتي من أعلى الصفحة.
- 2. تظهر صفحة الاختبارات المسجل لديك حضورها. حدد الاختبار الذي تريد إلغاؤه، ثم اضغط زر **عرض** التفاصيل.

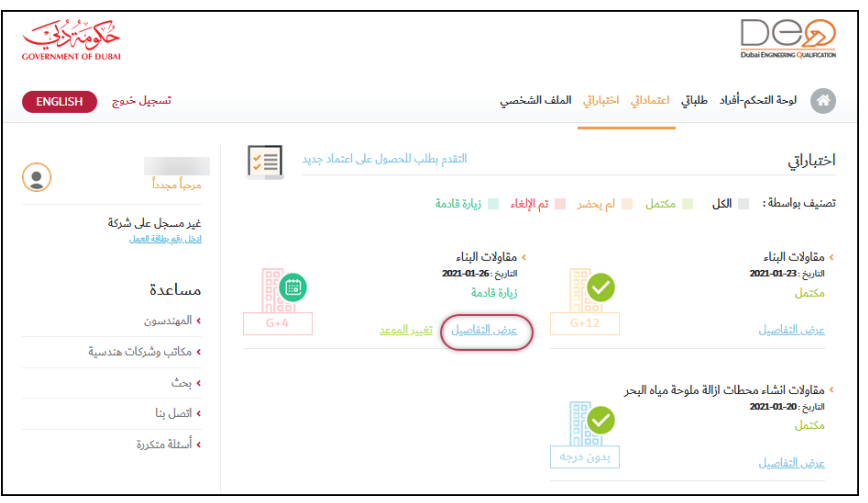

تظهر صفحة التفاصيل لهذا الطلب. اضغط زر إلغاء الاختبار.

| تفاصيل            | الوثائق    | إيصالات الدفع                         | الإعدادات          |
|-------------------|------------|---------------------------------------|--------------------|
| م الاختبار        | 35.0       | تاريخ الاختبار                        | 2020-01-23         |
| قالة              | تم الحجز   | الاختبار المقدم من قِب <mark>ل</mark> | Nesreen Abdelhafez |
| يخ تقديم الاختبار | 2019-12-13 | نسبة نتيجة الاختبار                   |                    |
| جة الاختبار       |            |                                       |                    |

4. تظهر رسالة تنبيه لتأكيد رغبتك في الإلغاء. اضغط زر **نعم**. يتم إلغاء الاختبار وتظهر حالته الجديدة في صفحة **اختباراتي**.

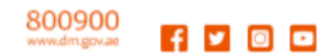

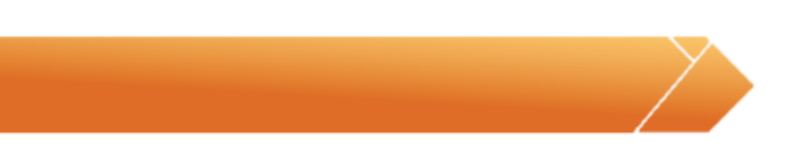

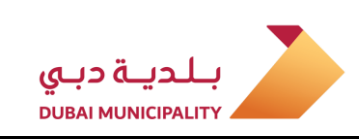

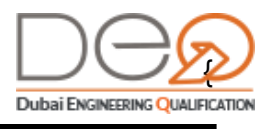

| ſ                                                       | × | إلغاء الاختبار                                                                                                    |                                            |
|---------------------------------------------------------|---|----------------------------------------------------------------------------------------------------|--------------------------------------------|
|                                                         |   | هل تريد تأكيد إلغاء اختبار اعتماد مهندس هذا؟                                                                                                    |                                            |
|                                                         |   | ملحوظة<br>لن تتمكن من استرجاع الرسوم المدفوعة لهذا الاختيار.                                                                                                    | معاملاتي                                   |
| $\sum_{i=1}^{n}$                                        | C | نعم لا                                                                                                    | تصنيف بواسطة :<br>• خدمات الهندسة المساحية |
| $\left\{ \begin{bmatrix} 0 \\ 0 \end{bmatrix} \right\}$ |   |                                                                                                    | التاسين 2020-01-23<br>تم الإلغاء           |
| ن درجه                                                  | 9 | and the second second s |                                            |
|                                                         |   |                                                                                                    |                                            |

## 4.7 أداء الاختبار الإلكتروني

بعد التقدم بطلب للحصول على الاعتماد ستتمكن من إجراء الاختبار وذلك من خلال الذهاب إلى موقع الاختبار الذي قمت باختياره مسبقًا، ومن ثم تقديم أوراقك الثبوتية ثم إجراء الاختبار في إحدى قاعات الاختبارات المتاحة حسب الموعد الذي تقدمت بطلبه.

قم بتنفيذ الخطوات التالية:

- 1. في يوم الاختبار، اذهب إلى موقع الاختبار المحدد مسبقًا، وتوجه إلى مكتب الاستقبال. قدّم الهوية الإماراتية خاصتك أو جواز السفر الخاص بك لموظف الاستقبال لتأكيد هويتك وتسجيل اسمك في قائمة الحاضرين للاختبار من خلال النظام.
- 2. سيرشدك موظف الاستقبال إلى منطقة الانتظار. بعد التحقق من بياناتك، سيقوم النظام تلقائيًا بإضافتك إلى قائمة المتقدمين للاختبار. وعندما يحين دورك، سيظهر اسمك تلقائيًا على شاشة قاعة الانتظار.
- 3. الآن يمكنك تقديم شهادة التخرج، وشهادة الخبرة إلى الموظف للتحقق منها، وسوف يتم إعطاءك خزانة لوضع متعلقاتك الشخصية.
- 4. سيقوم الموظف بتزويدك بكل من **اسم المستخدم** و**كلمة المرور** المنشآن إلكترونيًا من قِبَل النظام لكي تتمكن من بدء الاختبار.
- 5. على جهاز الحاسوب الذي سيتم تخصيصه لك، ستجد شاشة تسجيل الدخول لإدخال **اسم المستخدم** و**كلمة المرور** الذين تم تزويدك بهما. أدخل الاسم وكلمة المرور في الحقول ثم اضغط زر **Login**.

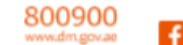

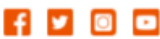

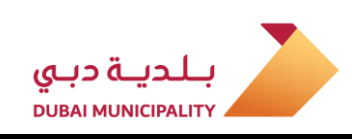

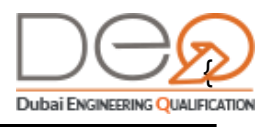

| LOGIN                                                                                                    |
|----------------------------------------------------------------------------------------------------|
| Password                                                                                                    |
| ل من المراجع المراجع المراجع المراجع المراجع المراجع المراجع المراجع المراجع المراجع المراجع المراجع المراجع ال |
| © 2018 - 2020: All rights reserved.                                                                             |

6. يظهر لك الاختبار المتاح. اضغط زر Start لبدء الاختبار.

| CONTERMENT OF DURA       |         | بلدية دبي |
|--------------------------|---------|-----------|
| My Tests                 |         |           |
| Available: 3             |         |           |
| Building Contracting G+1 |         |           |
|                          | ► Start |           |
|                          |         |           |
|                          |         |           |
|                          |         |           |
|                          |         |           |

- 7. يبدأ الاختبار على الشاشة مع عداد الوقت أعلى الجانب الأيمن من الشاشة. تتكون الشاشة من الأقسام التالية:
  - أ. البريد الإلكتروني للممتحن،
  - ب. النسبة المئوية للأسئلة التي تمت الإجابة عليها بالفعل في الامتحان،
    - ج. عدّاد الوقت المتبقي للامتحان،
  - د. تفاصيل حالة أسئلة الاختبار (Unanswered, flagged for later, answered).
    - ه. السؤال الحالي
    - و. خانات الإجراءات الإضافية (Flag for Later, Calculator)

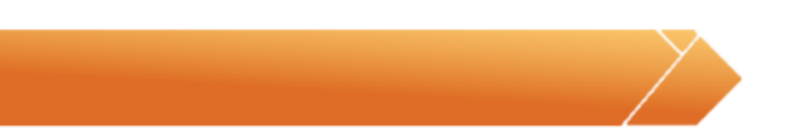

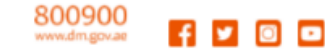

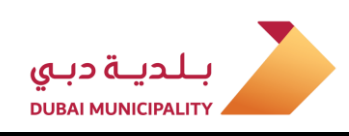

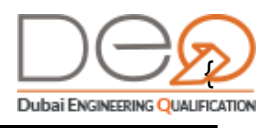

| COVERNMENT OF DUBAI                                        | دبې Cechadi33@test.com وليد قدينې کې د د د د د د د د د د د د د د د د د د |
|------------------------------------------------------------|--------------------------------------------------------------------------|
| 0% B                                                       | 02:53:41                                                                 |
| 5 Remaining Questions                                      | 0 A <u> </u>                                                             |
| All Questions ( 6 )                                        | Q.1 Select choice                                                        |
| 6 Exam Status<br>You have completed<br>0.00% of this exam. | Choice #1                                                                |
| 0 0 6<br>Answered Flaged Unanswered                        | Choice #2                                                                |
| Section 1 1/3                                              |                                                                          |
| <ul> <li>Associate Things</li> </ul>                       | choice #3                                                                |
| <ul> <li>Associate Things</li> </ul>                       |                                                                          |
| <ul> <li>Associate Things</li> </ul>                       |                                                                          |
| Section 2 0/1                                              | ()                                                                       |
| Section 3 0/1                                              | 😥 Elao for Review 📖 Calculator                                           |
| Section / 0/1                                              |                                                                          |

8. ابدأ في الإجابة على أسئلة الاختبار، ويمكنك استخدام آلة حاسبة في حالة الحاجة إليها بواسطة الضغط.

على زر **Calculator**.

| Celculo | tor            | ~,  | ی مر<br>ان      | <b>?</b> » | Q.1 How many Steps to create Constructional<br>Building G+1?                |
|---------|----------------|-----|-----------------|------------|-----------------------------------------------------------------------------|
| %       | $\checkmark$   | xy  | 1/ <sub>X</sub> |            | 4 Steps                                                                     |
| с       | CE             | DEL | ÷               |            |                                                                             |
| 7       | 8              | 9   | ×               | nswered    | U o steps                                                                   |
| 4       | 5              | б   | -               | 2/3        | 7 Steps                                                                     |
| 1       | 2              | 3   | +               |            |                                                                             |
| ±       | 0<br>Section 3 |     | =               | 0/1        | Previous     Previous     Previous     Previous     Previous     Calculator |

9. تابع الاختبار حتى تنتهي من جميع الأسئلة، لاحظ مؤشر الإنجاز في أعلى الجانب الأيسر من الشاشة يوضح لك نسبة إنجاز الاختبار.

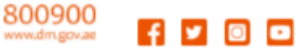

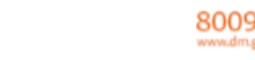

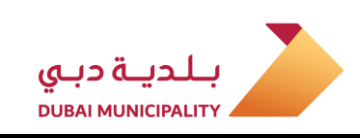

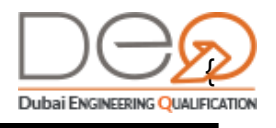

| Test 16 مكوميتري<br>INMENT OF DUBAI  |                    |                      | Gehad133@test.com<br>Logout | بلديـة دبي<br>DUBAI MUNICIPALITY |
|--------------------------------------|--------------------|----------------------|-----------------------------|----------------------------------|
|                                      |                    | 66%                  |                             | 01:03:58                         |
| Remaining Questions                  |                    |                      |                             |                                  |
| ? All Questions ( 6 )                | R ? »              | <b>O</b> 4 Select ck |                             |                                  |
| Exam Stat                            | us                 |                      | loice                       |                                  |
| You have com<br>66.67% of this       | npleted<br>s exam. | C choice #           | #1                          |                                  |
| 4 0                                  | 2                  | $\bigcirc$           | -                           |                                  |
| Answered Flaged                      | Unanswered         | C choice #           | #2                          |                                  |
| Section 1                            | 3/3                |                      | 1 <u>2</u>                  |                                  |
| Section 2                            | 1/1                |                      |                             |                                  |
| Section 3                            | 1/1                | C choice #           | #3                          |                                  |
| <ul> <li>Associate Things</li> </ul> |                    |                      | _                           |                                  |
| Section 4                            | 0/1                |                      | 🛱 Elag for                  | Review 📖 Calculator              |

10. عند انتهائك من جميع الأسئلة، اضغط زر End Test لإنهاء الاختبار وإغلاق الشاشة.

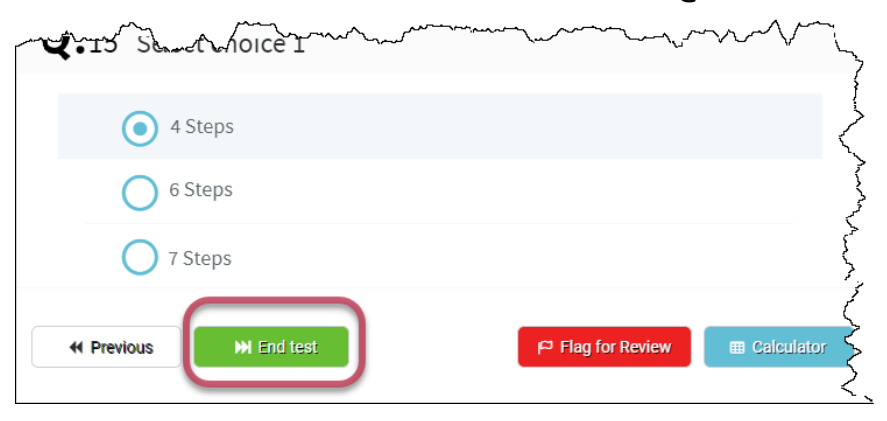

11. تظهر نتيجة الاختبار بعدد الإجابات الصحيحة والخاطئة ونسبة النقاط التي حصلت عليها. اضغط زر**Finish & Close** .

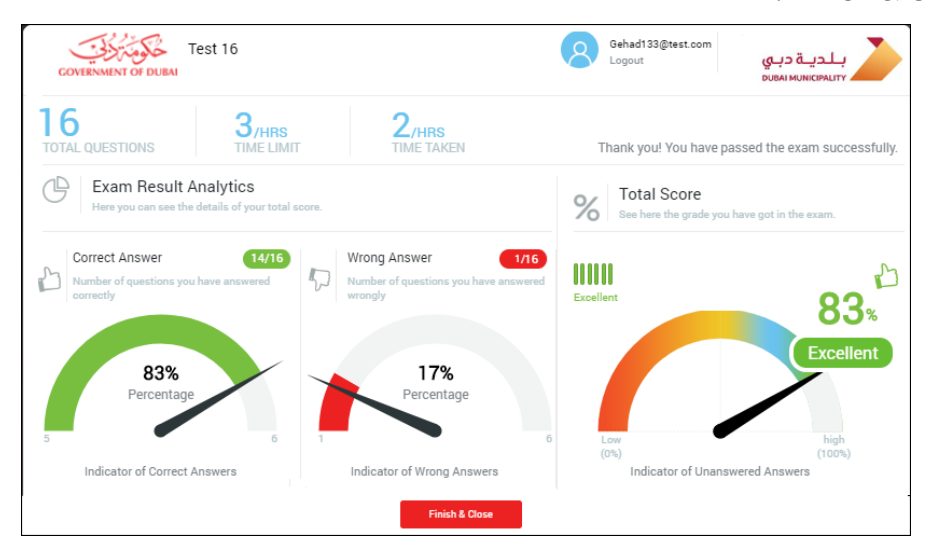

12. عند تسجيل الدخول للمرة التالية إلى حسابك في نظام DEQ، ستتمكن من عرض نتيجة الاختبار إذا نجحت أو رسبت في الاختبار اعتمادًا على النسبة المئوية المطلوبة لاجتياز هذا النوع من الاختبارات من خلال قسم **اختباراتي**.

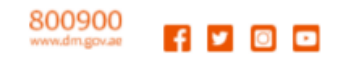

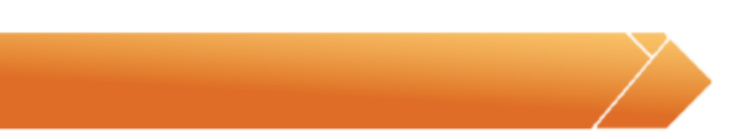

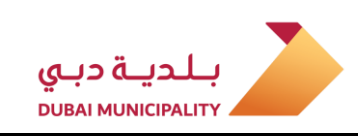

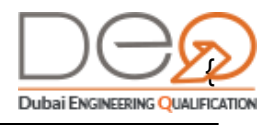

13. في حال اجتيازك للاختبار بنجاح، سيمكنك عرض شهادتك من خلال قسم **اعتماداتي**. ما عليك سوى اختيار الاعتماد الذي أجريت اختباره، ثم اضغط زر **عرض التفاصيل**.

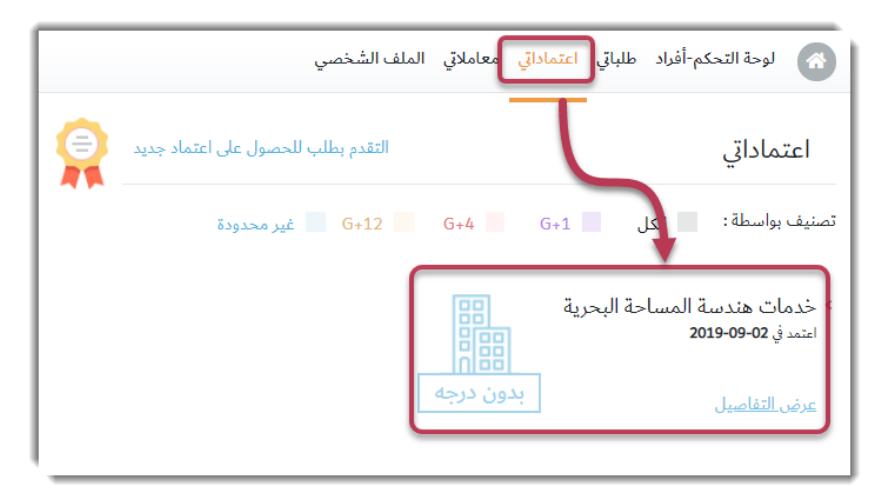

14. تظهر صفحة **تفاصيل الاعتماد**. يمكنك الآن عرض الشهادة بضغط زر **عرض الشهادة** في أدنى الصفحة.

| الاختبارات                  | النشاط المعتمد | الوثائق            | التفاصيل                      |
|-----------------------------|----------------|--------------------|-------------------------------|
| 2019-09-02                  | تاريخ الاعتماد | 2815               | رقم الاعتماد                  |
| 2019-09-02                  | تاريخ الطلب    | Reported Street We | نم الطل <mark>ب بواسطة</mark> |
| 1                           | عدد الاختبارات | 2019-09-02         | ناريخ الاختبار                |
| خدمات هندسة المساحة البحرية | النشاط المرتبط | نعم                | الاعتماد مرتبط                |
|                             |                |                    |                               |

# 4.8 تقديم طلب عدم ممانعة إنشاء فرع محلي لشركة من إمارة أخرى

لتقديم طلب عدم ممانعة لإنشاء فرع جديد، يجب أن يتوافر لديك أولًا رقم المعاملة التي قمت بها في دائرة التنمية الاقتصادية. قم بالخطوات التالية:

1. بعد تسجيل الدخول للحساب، تظهر **لوحة التحكم - أفراد** وبها الإجراءات المتاحة. اضغط رابط **تقديم طلب عدم ممانعة لإنشاء فرع جديد**.

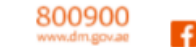

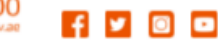

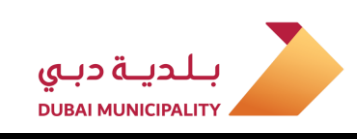

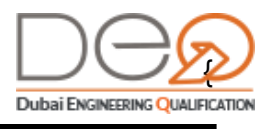

| تحديث الملف الشخصي                                                                    |  |  |  |  |
|---------------------------------------------------------------------------------------|--|--|--|--|
| أضف بيانات الخبرة العلمية والعملية الخاصة بالمهندس للتمكن من التقديم على طلب الاعتماد |  |  |  |  |
| 🔶 اضغط هنا لتحديث ملفك الشخصي                                                         |  |  |  |  |
|                                                                                       |  |  |  |  |
|                                                                                       |  |  |  |  |
| الإجراءات المتاحه                                                                     |  |  |  |  |
| <ul> <li>تقديم طلب عدم ممانعة انشاء فرع محلي لشركة من إمارة أخرى</li> </ul>           |  |  |  |  |
| > تقديم طلب عدم ممانعة انشاء فرع لشركة أجنبية                                         |  |  |  |  |
| > تقديم طلب عدم ممانعة انشاء شركة جديدة                                               |  |  |  |  |
|                                                                                       |  |  |  |  |

- 2. في صفحة الطلب، أدخل **رقم المعاملة في دائرة التنمية الاقتصادية**.
- 3. أدخل رقم الرخصة التجارية الرئيسية للشركة الأم. ثم اضغط على زر تحميل. يقوم النظام بتحميل بيانات الشركة الرئيسية تلقائيًا.
  - 4. اضغط على زر **التالي** للمتابعة.

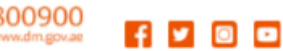

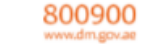

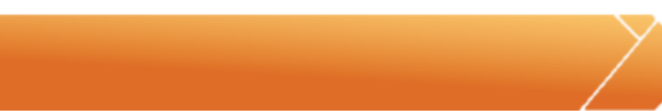

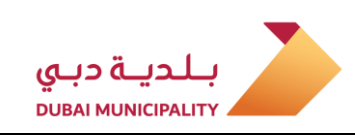

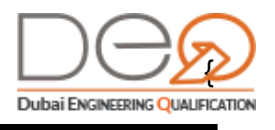

|   |                                 |                            | جديد                                             | طلب عدم ممانعة انشاء فرع -                    |
|---|---------------------------------|----------------------------|--------------------------------------------------|-----------------------------------------------|
|   |                                 | د                          | ممانعة انشاء فرع جدي<br>فاصيل طلب انشاء فرع جديد | طلب عدم<br>یرجی إدخال تا                      |
| Ø |                                 |                            | 👽 تفاصيل الاعضاء                                 | تفاصيل انشاء فرع جديد<br>-                    |
| - |                                 |                            | 1                                                | •<br>رقم المعامله في دائرة التنمية الاقتصادية |
|   |                                 |                            |                                                  |                                               |
|   |                                 |                            |                                                  | رقم الرخصة التجارية الرئيسية                  |
|   |                                 |                            |                                                  |                                               |
|   |                                 |                            |                                                  | تحميل                                         |
|   | ييليزيه                         | الاسم التجاري باللغه الانج |                                                  | الاسم التجاري باللغه العربيه                  |
|   | (                               | i CO. (L.L.C               |                                                  | ( د. م. م                                     |
|   | اسم النشاط باللغة الانجليزية    | اللغة العربية              | اسم النشاط ب                                     | كود النشاط                                    |
|   | Building Contracting            | البناء                     | مقاولات                                          | 452001                                        |
|   | Wrecking And Demolition Works   | رفع الانقاض                | هدم المباني و                                    | 451001                                        |
|   | Land Draining Works             | ف الاراضي                  | اعمال تجفينا                                     | 451002                                        |
|   | Sewage And Drainage Contracting | ومحطات الصرف الصحي         | مقاولات انشاء شبكات                              | 452010                                        |
|   | < 4 3 2 1 >                     |                            |                                                  | إظهار 1-4 من 14 سجلات                         |
|   |                                 |                            | التالي                                           | رجوع                                          |

5. تظهر الخطوة التالية **تفاصيل الأعضاء**. تعرض الصفحة بيانات الأعضاء في الشركة الرئيسية ونوع العضوية. اضغط على زر **التالي** للمتابعة.

|                    |             | عدم ممانعة انشاء فرع جدید<br>خال تفاصیل طلب انشاء فرع جدید                                                      | طلب<br>یرجی اد        |
|--------------------|-------------|----------------------------------------------------------------------------------------------------|-----------------------|
| 0                  | تأكيد       | فاصيل الاعضاء ✔                                                                                                 | تفاصیل انشاء فرع جدید |
| رقم الهاتف المتحرك | نوع العضوية | الاسم باللغة الانجليزية                                                                                         | الاسم باللغة العربية  |
|                    | مدير        | the second second second second second second second second second second second second second second second se | 1.0                   |
| < 1 >              |             |                                                                                                    | إظهار 1-1 من 1 سجلات  |
|                    |             | التالي                                                                                                    | رجوع                  |

6. تظهر خطوة التأكيد. حدد مربع الاختيار **أقر أني قرأت وموافق على الشروط والأحكام**. اضغط على زر **التالي**. للانتقال إلى الخطوة التالية.

> 800900 www.dm.gov.ae 🗗 🔽 🙆 💶

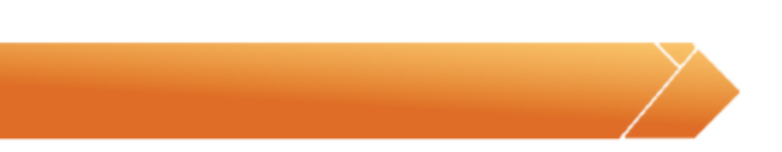

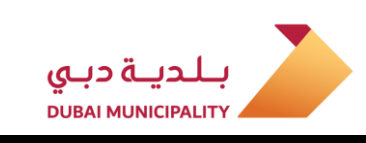

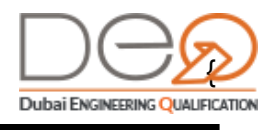

| ماحات وتأكيد الموافقة عليهم جميعًا. | <b>من البيانات</b><br>ة جميع الاتفاقيات، السياسات والإفص | التحقق<br>يرجى قراء                                                 |
|-------------------------------------|----------------------------------------------------------|---------------------------------------------------------------------|
| 👽 تأكيد                             | 😒 تفاصيل الاعضاء                                         | تفاصيل انشاء فرع جديد                                               |
|                                     | باء فرع جديد                                             | تقديم طلب عدم ممانعة انش                                            |
| رقم الرخصة التجارية الرئيسية        | 100                                                      | رقم المعامله في دائرة التنمية الاقتصادية                            |
|                                     |                                                          | تأكيد صحة البيانات                                                  |
|                                     | لة على الشروط<br>تروط والأحكام                           | يرجى قراءة الوثائق الآتية والموافق<br>ك أقر أني قرأت وموافق على الم |
|                                     | التالي                                                   | رجوع                                                                |

7. تظهر رسالة التأكيد بنجاح التقديم على طلب عدم الممانعة، مع رقم الطلب.

| 0 | تأكيد | <b>⊘</b> | <table-cell> تفاصيل الاعضاء</table-cell> | تفاصيل انشاء فرع جديد  |
|---|-------|----------|------------------------------------------|------------------------|
|   |       |          |                                          | تفاصيل الطلب           |
|   |       |          | 8094                                     | رقم الطلب              |
|   |       |          | دم ممانعة انشاء فرع جديد                 | تم تقديم طلب ء         |
|   |       |          |                                          | العودة إلى لوحة التحكم |

# 4.9 تقديم طلب عدم ممانعة إنشاء فرع لشركة أجنبية

لتقديم طلب عدم ممانعة لإنشاء فرع شركة أجنبية، يجب أن يتوافر لديك أولًا رقم المعاملة التي قمت بها في دائرة التنمية الاقتصادية. قم بالخطوات التالية:

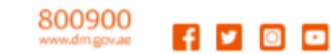

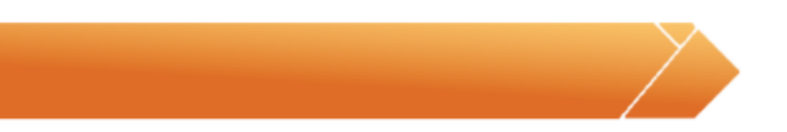

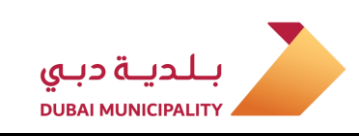

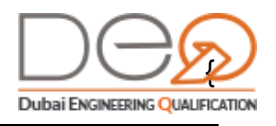

1. بعد تسجيل الدخول للحساب، تظهر لوحة التحكم - أفراد وبها الإجراءات المتاحة. اضغط رابط **تقديم** طلب عدم ممانعة إنشاء فرع لشركة أجنبية.

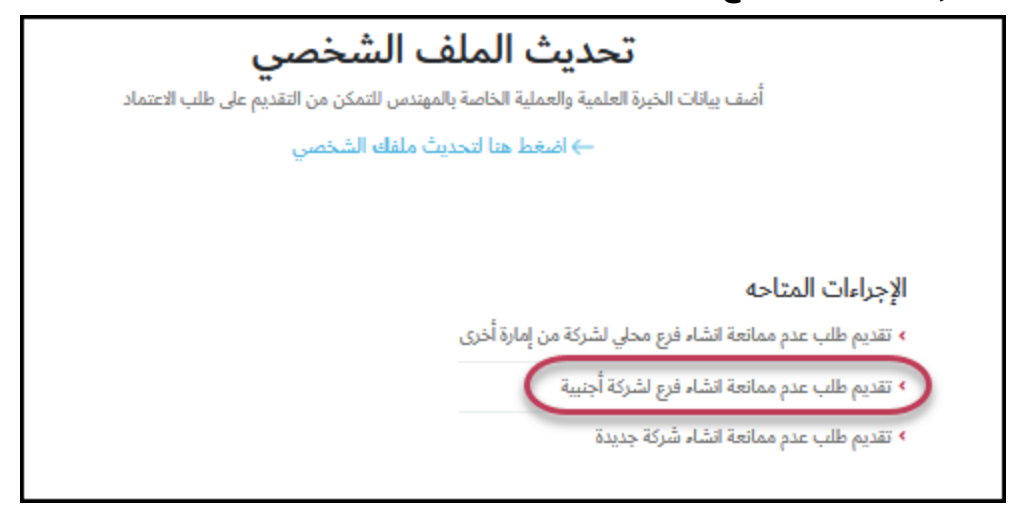

- 2. في صفحة الطلب، أدخل رقم المعاملة في دائرة التنمية الاقتصادية.
  - 3. أدخل رقم الرخصة التجارية الرئيسية للشركة الأم.
- 4. أدخل الاسم التجاري باللغة العربية، ثم الاسم التجاري باللغة الإنجليزية.
- 5. اختر نشاط فرع الشركة من القائمة المنسدلة، ثم اضغط على زر **أضف نشاط**. يمكنك إضافة أكثر من نشاط.
  - 6. اضغط على زر **التالى** للمتابعة.

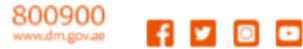

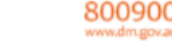

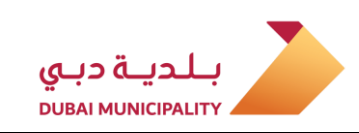

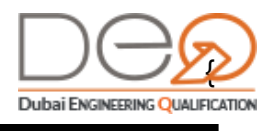

|      | ركة أجنبية<br>أجنبية             | ممانعة انشاء فرع لش<br><sup>ي</sup> فاصيل طلب انشاء فرع لشركة | طلب عدم<br>یرجی اِدخال ہ                     |
|------|----------------------------------|---------------------------------------------------------------|----------------------------------------------|
| 0    |                                  | 😒 تفاصيل الاعضاء                                              | تفاصيل انشاء فرع لشركة أجنبية                |
|      |                                  | 1                                                             | رقم المعامله في دائرة التنمية الاقتصادية     |
|      |                                  |                                                               |                                              |
|      |                                  |                                                               | رقم الرخصة التجارية الرئيسية                 |
|      |                                  |                                                               |                                              |
|      | الاسم التجاري باللغه الانجيليزيه |                                                               | الاسم التجاري باللغه العربيه                 |
|      |                                  |                                                               | L. B. L.                                     |
|      |                                  |                                                               | اختر نشاط                                    |
|      |                                  | - 82                                                          | مقاولات تشييد الإنشاءات المعدنية<br>أضف نشاط |
| نشاط | اسم النشاط باللغة الانجليزية     | اسم النشاط باللغة العربية                                     | كود النشاط                                   |
|      | . أنشطة                          | لا توجد                                                       |                                              |
| < >  |                                  | 6                                                             | إظهار 0-0 من 0 سجلات                         |
|      |                                  | التالي                                                        | رجوع                                         |

7. تظهر الخطوة التالية **تفاصيل الأعضاء**. اضغط على زر **أضف عضو**.

|      | 💽 تأكيد            | عضاء          | ينبية 📀 تفاصيل الا      | تفاصيل انشاء فرع لشركة أ |
|------|--------------------|---------------|-------------------------|--------------------------|
|      |                    |               | (                       | اضف عضو                  |
| نشاط | رقم الهاتف المتحرك | نوع العضوية   | الاسم باللغة الانجليزية | الاسم باللغة العربية     |
|      |                    | لا يوجد اعضاء |                         |                          |
| < >  |                    |               |                         | إظهار 0-0 من 0 سجلات     |
|      |                    |               | الثالي                  | رجوع                     |

- 8. تظهر شاشة منبثقة لإضافة بيانات العضو. يمكنك إضافة إما شخص أو شركة.
- 8.1 لإضافة بيانات شخص، اختر **الجنسية** (إذا كان إماراتي، يجب إدخال **رقم الهوية**، أما إذا كان غير إماراتي، يجب إدخال **رقم جواز السفر**).
  - 8.2 أضف الاسم باللغة العربية والاسم باللغة الإنجليزية.
    - 8.3 أضف رقم الهاتف المتحرك، ثم اختر نوع العضوية.

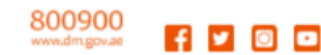

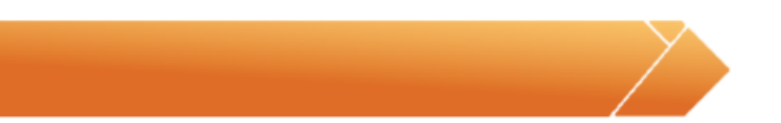

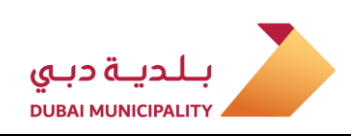

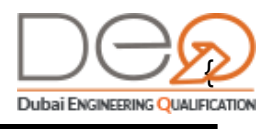

| اختر نوع العضو*       |                           |
|-----------------------|---------------------------|
| 🖲 شخص 🔵 شرکة          |                           |
| *8                    | يقم البعدة الإمارات. **   |
| ريسي»<br>آلبانيا      | رقم الهوية الإماراتية     |
| ناريخ المبلاد         | الرقم الموحد              |
|                       | الرقم الموحد              |
| قم جواز السفر         | مكان جواز السفر           |
|                       | ألبانيا ~                 |
| لاسم باللغة العربية * | الاسم باللغة الانجليزية * |
| ھايدي بيرالٽا         | Heidi Peralta             |
| قم الهاتف المتحرك *   | نوع العضوية*              |
| 10000                 | مالك 🗸                    |

- 8.4 لإضافة بيانات شركة، حدد زر اختيار **شركة**. ثم أضف **رقم الرخصة التجارية**.
  - 8.5 أدخل اسم الشركة باللغة العربية واسم الشركة باللغة الإنجليزية.
    - 8.6 أضف رقم الهاتف المتحرك.

|                                | اختر نوع العضو*            |
|--------------------------------|----------------------------|
|                                | 🔵 شخص 🖲 شركة               |
| رقم الرخصة التجارية *          | جهة الإصدار*               |
|                                | ✓ DED                      |
| اسم الشركة باللغة الانجليزية * | اسم الشركة باللغة العربية* |
|                                |                            |
|                                | رقم الهاتف المتحرك *       |
|                                |                            |
| حفظ إغلاق                      |                            |

9. اضغط زر **حفظ** لإضافة العضو. يتم إضافة سجل بالعضو الذي أضفته. يمكنك إضافة أكثر من عضو.

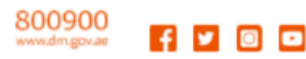

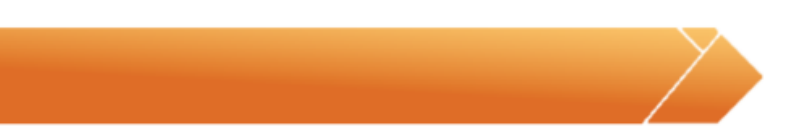

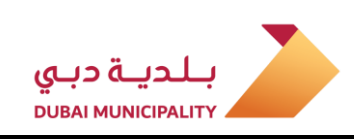

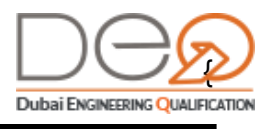

|       | تأكيد              | عضاء        | بية 📀 تفاصيل الا        | تفاصيل انشاء فرع لشركة أجن |
|-------|--------------------|-------------|-------------------------|----------------------------|
|       |                    |             |                         | اضف عضو                    |
| نشاط  | رقم الهاتف المتحرك | نوع العضوية | الاسم باللغة الانجليزية | الاسم باللغة العربية       |
| إرالة |                    | مالك        | Heidi Peralta           | هايدي بيرالتا              |
| < 1 > |                    |             |                         | إظهار 1-1 من 1 سجلات       |
|       |                    |             | الثالي                  | رجوع                       |

- 10. اضغط زر **التالي** للمتابعة إلى الخطوة التالية.
- 11. تظهر خطوة التأكيد. حدد مربع الاختيار **أقر أني قرأت وموافق على الشروط والأحكام**. اضغط على زر **التالي.** للانتقال إلى الخطوة التالية.

|   | احات وتأكيد الموافقة عليهم جميعًا. | التحقق من البيانات<br>يرجى قراءة جميع الاتفاقيات، السياسات والإفد                           |
|---|------------------------------------|---------------------------------------------------------------------------------------------|
| 0 | تأكيد                              | فاصيل انشاء فرع لشركة أجنبية 🛛 👽 تفاصيل الاعضاء                                             |
|   |                                    | تقديم طلب عدم ممانعة انشاء فرع لشركة أجنبية                                                 |
|   | رقم الرخصة التجارية الرئيسية       | م المعامله في دائرة التنمية الاقتصادية                                                      |
|   |                                    | تأكيد صحة البيانات                                                                          |
|   |                                    | يرجى قراءة الوثائق الآتية والموافقة على الشروط<br>🌄 أقر أني قرأت وموافق على الشروط والأحكام |
|   |                                    | رجوع التالي                                                                                 |

12. تظهر رسالة التأكيد بنجاح التقديم على طلب عدم الممانعة، مع رقم الطلب.

| تأكيد | <b>⊘</b> | فاصيل الاعضاء                 | تفاصيل انشاء فرع لشركة أجنبية<br>• |
|-------|----------|-------------------------------|------------------------------------|
|       |          |                               | تفاصيل الطلب                       |
|       |          | 8095                          | رقم الطلب                          |
|       |          | ممانعة انشاء فرع لشركة أجنبية | تم تقديم طلب عدم                   |

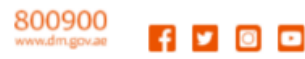

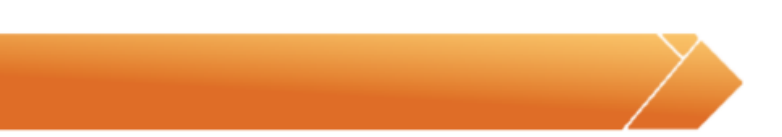

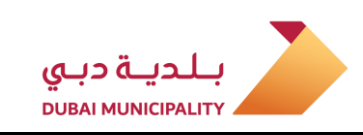

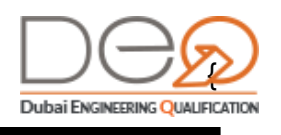

## 4.10 تقديم طلب عدم ممانعة إنشاء شركة جديدة

لتقديم طلب عدم ممانعة لإنشاء شركة جديدة، يجب أن يتوافر لديك أولًا رقم المعاملة التي قمت بها في دائرة التنمية الاقتصادية. قم بالخطوات التالية:

1. بعد تسجيل الدخول للحساب، تظهر لوحة التحكم - أفراد وبها الإجراءات المتاحة. اضغط رابط **تقديم** طلب عدم ممانعة إنشاء شركة جديدة.

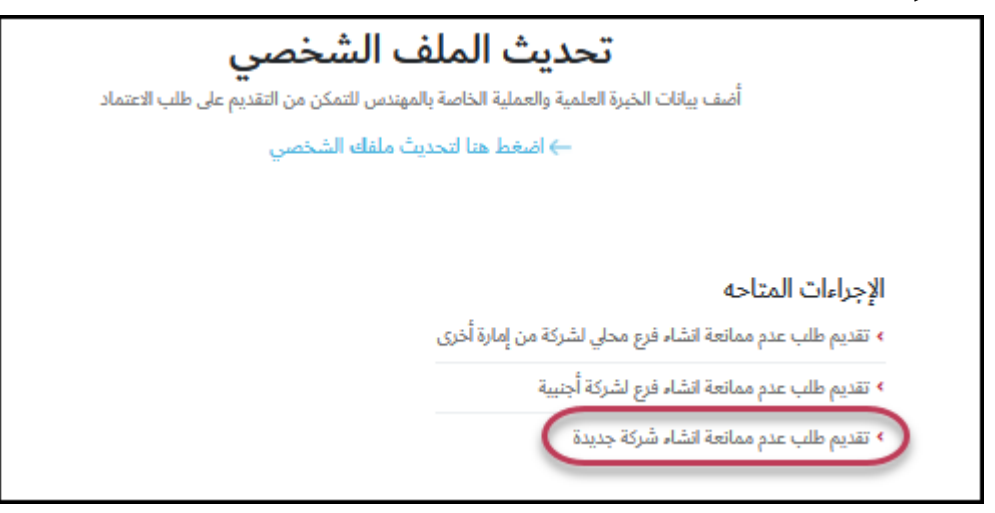

- 2. في صفحة الطلب، أدخل **رقم المعاملة في دائرة التنمية الاقتصادية**.
- أدخل الاسم التجاري باللغة العربية، ثم الاسم التجاري باللغة الإنجليزية.
- 4. اختر نشاط الشركة من القائمة المنسدلة، ثم اضغط على زر **أضف نشاط**. يمكنك إضافة أكثر من نشاط .
  - 5. اضغط على زر **التالي** للمتابعة

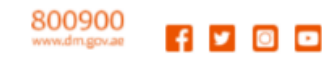

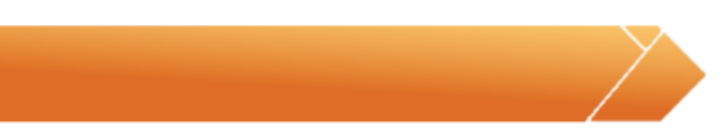

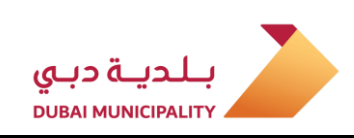

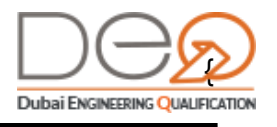

|       | ىدىدة<br>ية                             | دم مما <b>نعة انشاء شركة</b> ج<br>ال تفاصيل طلب انشاء شركة جديد | طلب ع                                    |
|-------|-----------------------------------------|-----------------------------------------------------------------|------------------------------------------|
|       |                                         | <table-cell> تفاصيل الاعضاء</table-cell>                        | تفاصيل انشاء شركة جديدة                  |
|       |                                         |                                                                 | رقم المعامله في دائرة التنمية الاقتصادية |
|       |                                         |                                                                 |                                          |
|       | الاسم التجاري باللغه الانجيليزيه        |                                                                 | الاسم التجاري باللغه العربيه             |
|       |                                         |                                                                 | -                                        |
|       |                                         | ~                                                               | اختر نشاط<br>اختر نشاط<br>أضف نشاط       |
| نشاط  | اسم النشاط باللغة الانجليزية            | اسم النشاط باللغة العربية                                       | كود النشاط                               |
| إرالة | Green Buildings Engineering<br>Services | خدمات هندسة المباني الخضراء                                     | 742176                                   |
| < 1 > |                                         |                                                                 | إظهار 1-1 من 1 سجلات                     |
|       |                                         | الثالي                                                          | رجوع                                     |

6. تظهر الخطوة التالية **تفاصيل الأعضاء**. اضغط على زر **أضف عضو**.

|   |      | 😒 تأكيد            | دايد          | ك تفاصيل الاعد          | تفاصيل انشاء شركة جديدة |
|---|------|--------------------|---------------|-------------------------|-------------------------|
|   |      |                    |               |                         | اضف عضو                 |
|   | نشاط | رقم الهاتف المتحرك | نوع العضوية   | الاسم باللغة الانجليزية | الاسم باللغة العربية    |
|   |      |                    | لا يوجد اعضاء |                         |                         |
| < | >    |                    |               |                         | إظهار 0-0 من 0 سجلات    |
|   |      |                    |               | التالي                  | رجوع )                  |

- 7. تظهر شاشة منبثقة لإضافة بيانات العضو. يمكنك إضافة إما شخص أو شركة.
- 7.1 لإضافة بيانات شخص، اختر **الجنسية** (إذا كان إماراتي، يجب إدخال **رقم الهوية**، أما إذا كان غير إماراتي، يجب إدخال **رقم جواز السفر**).
  - 7.2 أضف الاسم باللغة العربية والاسم باللغة الإنجليزية.
    - 7.3 أضف رقم الهاتف المتحرك، ثم اختر نوع العضوية.

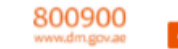

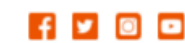

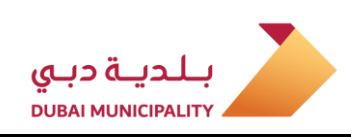

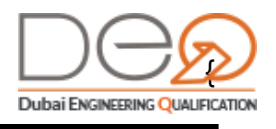

|                           | اختر نوع العضو∗                                                                                                    |
|---------------------------|----------------------------------------------------------------------------------------------------|
|                           | ● شخص 🔵 شرکة                                                                                                    |
| رقم الهوية الإماراتية *   | *مَسية                                                                                                    |
| رقم الهوية الإماراتية     | بانيا                                                                                                    |
| الرقم الموحد              | زيخ الميلاد                                                                                                    |
| الرقم الموحد              |                                                                                                    |
| مكان جواز السفر           | م جواز السفر                                                                                                    |
| ألبانيا ~                 |                                                                                                    |
| الاسم باللغة الانجليزية * | سم باللغة العربية *                                                                                                    |
| Andrew Jaseon             | ندرو جيسون                                                                                                    |
| نوع العضوية *             | م الهاتف المتحرك *                                                                                                    |
| ~ مالك                    | and the second second se |

- 7.4 لإضافة بيانات شركة، حدد زر اختيار **شركة**. ثم أضف رقم الرخصة التجارية.
  - 7.5 أدخل اسم الشركة باللغة العربية واسم الشركة باللغة الإنجليزية.
    - 7.6 أضف رقم الهاتف المتحرك.

|                                | اختر نوع العضو*                      |
|--------------------------------|--------------------------------------|
|                                | 🔵 شخص 🖲 شرکة                         |
| رقم الرخصة التجارية *          | جهة الإصدار*                         |
| اسم الشركة باللغة الانجليزية * | لاعات<br>اسم الشركة باللغة العربية * |
|                                | * 4 * 1 * 1 * 2                      |
|                                |                                      |
| حفظ إغلاق                      |                                      |

8. اضغط زر **حفظ** لإضافة العضو. يتم إضافة سجل بالعضو الذي أضفته. يمكنك إضافة أكثر من عضو.

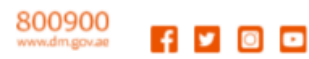

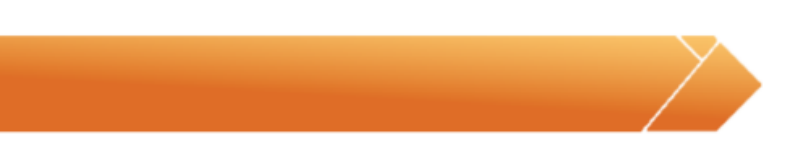

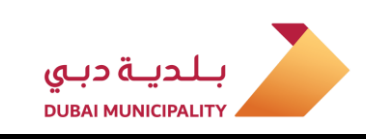

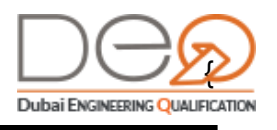

|       | تأكيد              | تضاء        | 👽 تفاصيل الاء           | تفاصيل انشاء شركة جديدة |
|-------|--------------------|-------------|-------------------------|-------------------------|
|       |                    |             |                         | اضف عضو                 |
| نشاط  | رقم الهاتف المتحرك | نوع العضوية | الاسم باللغة الانجليزية | الاسم باللغة العربية    |
| إرالة | 056874128          | مالك        | Andrew Jaseon           | أندرو جيسون             |
| < 1 > |                    |             |                         | إظهار 1-1 من 1 سجلات    |
|       |                    |             | الثاني                  | ાલ્યુ                   |

- 9. اضغط زر **التالي** للمتابعة إلى الخطوة التالية.
- 10. تظهر خطوة التأكيد. حدد مربع الاختيار **أقر أني قرأت وموافق على الشروط والأحكام**. اضغط على زر **التالي**. للانتقال إلى الخطوة التالية.

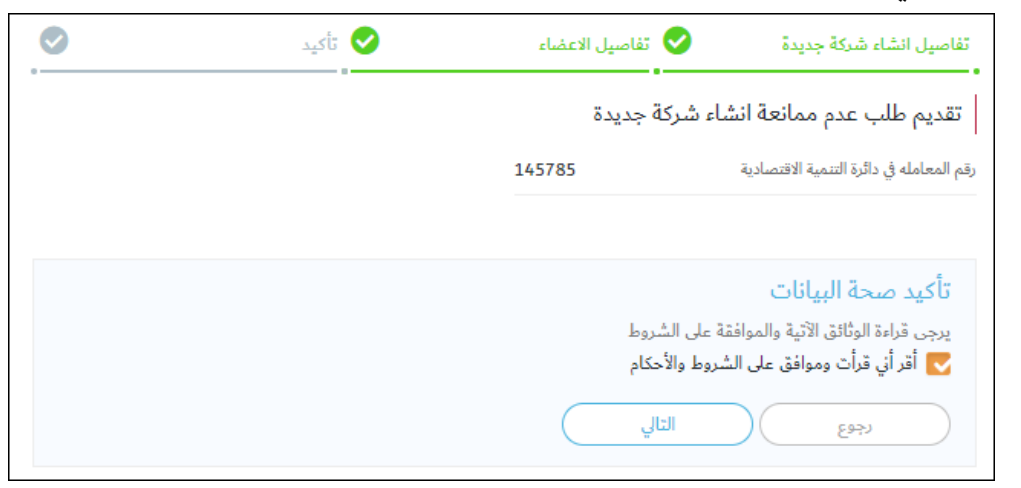

11. تظهر رسالة التأكيد بنجاح التقديم على طلب عدم الممانعة، مع رقم الطلب.

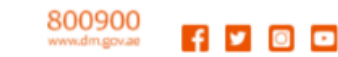

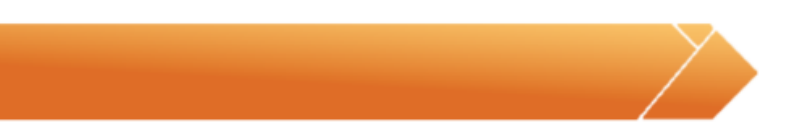

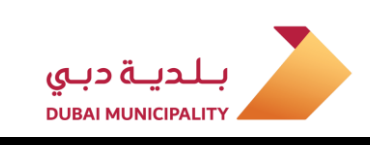

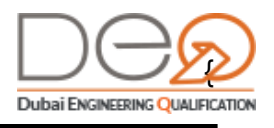

| <b>Ø</b> | 🔡 تأكيد | 😒 تفاصيل الاعضاء          | تفاصيل انشاء شركة جديدة |
|----------|---------|---------------------------|-------------------------|
|          |         |                           | تفاصيل الطلب            |
|          |         | 8098                      | رقم الطلب               |
|          |         |                           |                         |
|          |         | م ممانعة انساء سركة جديدة | יה שניה שויי אני        |
|          |         |                           | العودة إلى لوحة التحكم  |

## تغيير البريد الإلكتروني

لتغيير البريد الإلكتروني المستخدم، قم بالخطوات التالية:

- 12. بعد تسجيل الدخول للحساب، اضغط على رابط **الملف الشخصي** في القسم الأعلى للصفحة
- 13. في صفحة **ملف المهندس**، يظهر قسم **تفاصيل المستخدم**. اضغط زر **تغيير** المجاور للبريد الإلكترونى.

| GOVERNMENT OF DUBAI                                        |                                               |                                                   |
|------------------------------------------------------------|-----------------------------------------------|---------------------------------------------------|
| ENGLISH تسجيل خلوج                                         | . اعتماداتي اختباراتي الملف الشخصي            | لوحة التحكم-أفراد طلباتي                          |
|                                                            |                                               | ملف المهندس                                       |
| مرحباً مجدداً<br>غير مسجل على شركة<br>الحل رقم بطاقة العمل | وثائق النبوئية المؤهلات العلمية شهادات الخبرة | تفاصيل المستخدم                                   |
| مساعدة<br>• المهندسون                                      | رقم القيد<br>الإسم الأول                      | اسمب وانل ملت هدا أو انقر<br>التحميان             |
| <ul> <li>مكاتب وشركات هندسية</li> </ul>                    | الإسم (الوسط والأخير)                         | الحجم المسعوع للنف : 1MB<br>التوع اختر ملف + (ipg |
| • بحت<br>• اتصل بنا                                        | البريد الإلكتروني [[تغييد]]                   | تعديل الملف                                       |
| <ul> <li>أسئلة متكررة</li> </ul>                           | البنس                                         | فيير كلمة المرور )                                |
|                                                            | تاريخ الميلاد                                 |                                                   |
|                                                            | الجنسية<br>اللغة                              |                                                   |

14. تظهر شاشة تنبيه لتتمكن من تعديل البريد الإلكتروني. أدخل كلمة المرور الحالية، ثم اضغط زر التالي.

> 800900 www.dm.gov.ac

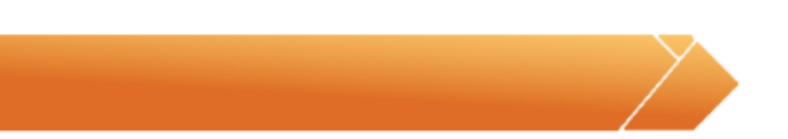

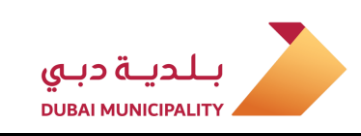

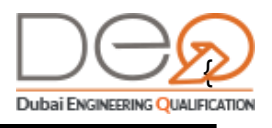

| ×            | إدخال كلمة المرور                                                    |
|--------------|----------------------------------------------------------------------|
|              | لاستكمال عملية تغيير بريدك الإلكترونى يرجى إدخال كلمة المرور الحالية |
|              | كلمة المرور الحالية *                                                |
|              | أدخل كلمة المرور الحالية                                             |
| إغلاق التالي |                                                                      |

- 15. تظهر الخطوة التالية. أدخل **البريد الإلكتروني الجديد**، ثم أعد كتابته في الخانات الخاصة بذلك.
  - 16. اضغط زر **التالي** للمتابعة.

| ×      |                                                    | تغيير البريد الالكتروني                      |
|--------|----------------------------------------------------|----------------------------------------------|
| لە.    | د للتحقق. يرجى فحص بريدك الإلكتروني الذى قمت بادخا | سنرسل رمز التأكيد إلى بريدك الإلكتروني الجدي |
|        | تأكيد البريد الالكتروني *                          | البريد الالكتروني الجديد *                   |
|        | تأكيد البريد الالكتروني                            | ادخل البريد الالكتروني الجديد                |
| التالي | إغلاق                                              |                                              |

17. تظهر الخطوة الثالثة، حيث يقوم النظام بإرسال رمز تأكيد إلى البريد الإلكتروني الجديد. أدخل **رمز** التأكيد، ثم اضغط زر **التالى**.

| ×            | تحقق من حساب البريد الإلكتروني الخاص بك          |
|--------------|--------------------------------------------------|
|              | أدخل الرمز المرسل إلى حسابك<br>رمز التأكيد *     |
| (            | ادخل رمز التأكيد                                 |
|              | لم ثتلق رسالة رمز التأكيد؟ أعد إرسال رمز التأكيد |
| إغلاق التالي |                                                  |

18. . يقوم النظام بتغيير البريد الإلكتروني بنجاح وتسجيل الخروج حتى تتمكن من تسجيل الدخول بالبريد الإلكتروني الجديد.

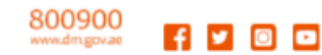

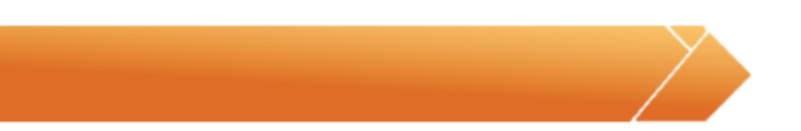

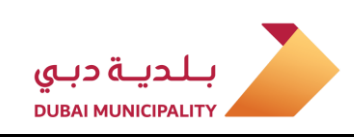

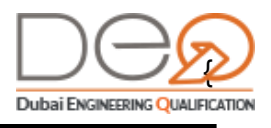

| GOVERNMENT OF DUBAI                                                                     |           |
|-----------------------------------------------------------------------------------------|-----------|
|                                                                                         |           |
| تم التحقق من بريدك الالكتروني بنجاح                                                     |           |
| شكرا لدعمكم، لقد تحققنا من بريدك الإلكتروني بنجاح، يمكنك الآن المتابعة<br>لتسجيل الدخول |           |
| تسجیل دخول                                                                              |           |
| حقوق الطرح والنشر © بلدية دي 2019, جميع الحقوق محفونلة                                  | بلدية دبي |

### تغيير الهاتف المتحرك

لتغيير الهاتف المتحرك الخاص بك، قم بالخطوات التالية:

- 1. بعد تسجيل الدخول للحساب، اضغط على رابط **الملف الشخصي** في القسم الأعلى للصفحة
- 2. في صفحة **ملف المهندس**، يظهر قسم **تفاصيل المستخدم**. اضغط زر **تغيير** المجاور لرقم الهاتف المتحرك.

| GOVERNMENT OF DUBAI                                  |               |                  |                                        | Dubai Excettance Qualification                                      |
|------------------------------------------------------|---------------|------------------|----------------------------------------|---------------------------------------------------------------------|
| ENGLISH تسجيل خلوج                                   |               | الشخصي           | اعتماداتي اختباراتي الملف              | الوحة التحكم-أفراد طلباتي                                           |
|                                                      |               |                  |                                        | ملف المهندس                                                         |
| مرب مبدد.<br>غير مسجل على شركة<br>إدارية مالاة العمل | شهادات الخبرة | المؤهلات العلمية | وثائق الثبوتية                         | تفاصيل المستخدم                                                     |
| مساعدة                                               |               |                  | رقم القيد                              | ۵                                                                   |
| > المهندسون                                          |               |                  | الإسم الأول                            | اسحب وانقل ملف هذا أو انقر<br>التحميل<br>الحجم المسمورح للملف : 1MB |
| <ul> <li>مکاتب وشرکات هندسیة</li> <li>بحث</li> </ul> |               |                  | الإسم (الوسط والأخير)                  | الدوع اختر ملف + /ipg                                               |
| <ul> <li>اتصل بنا</li> </ul>                         | [ تغیید]      |                  | البريد الإلكتروي<br>رقم الهاتف المتحرك | تعديل الملف                                                         |
| <ul> <li>اسئله متكررة</li> </ul>                     |               |                  | الجنس                                  |                                                                     |
|                                                      |               |                  | تاريخ الميلاد                          |                                                                     |
|                                                      |               |                  | الجنسية<br>اللغة                       |                                                                     |

3. تظهر شاشة تنبيه لتتمكن من تعديل الهاتف. أدخل رقم الهاتف المتحرك الجديد في الخانة بعد اختيار رمز الدولة، ثم اضغط زر **التالي**.

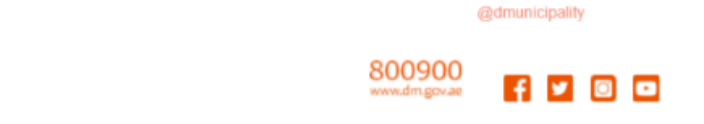

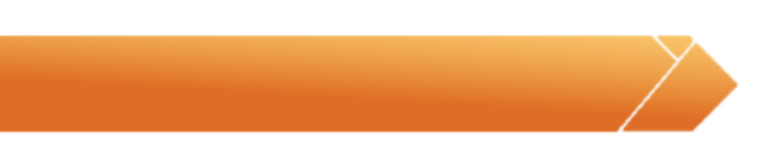

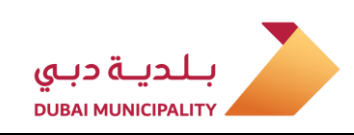

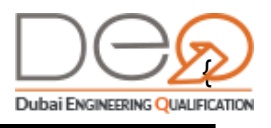

| م بالتحقق من صحة الرمز ، فسيظل رقمك دون تغيير | حرك الجديد للتحقق منه. إذا لم تق | يتم إرسال رمز إلى رقم الهاتف المت |
|-----------------------------------------------|----------------------------------|-----------------------------------|
|                                               |                                  | رقم الهاتف الجديد                 |
|                                               | × +971                           | خل رقم الهاتف الجديد              |

4. تظهر الخطوة الثانية، حيث يقوم النظام بإرسال رمز إلى الهاتف الجديد. أدخل **رمز التأكيد**، ثم اضغط زر **تأكيد**.

| ×      | تأكيد رقم الهاتف                                 |
|--------|--------------------------------------------------|
|        | أدخل الرمز المرسل إلى رقم هاتفك المتحرك          |
|        | رمز التأكيد                                      |
|        | ادخل رمز التأكيد                                 |
|        | لم تتلق رسالة رمز التأكيد؟ أعد إرسال رمز التأكيد |
| السابق | إغلاق أغليد                                      |

5. تظهر رسالة لتأكيد تغيير رقم الهاتف المتحرك بنجاح.

| ×                                                            | نجاح التحقق                     |
|--------------------------------------------------------------|---------------------------------|
|                                                              | $\triangleright$                |
| رقم هاتفك المتحرك بنجاح. يمكنك الآن المتابعة إلى ملفك الشخصي | شكرا لدعمكم، لقد تم التحقق من و |
| الصفحة الشخصية                                               |                                 |

## 4.11 تعديل بيانات الحساب

بعد الدخول إلى حسابك الشخصي، يمكنك الدخول إلى الملف الشخصي وتعديل بيانات الحساب. نفذ الخطوات التالية:

- 1. من القسم الأعلى للشاشة، اضغط قسم **الملف الشخصي**.
- 2. في شاشة الملف الشخصي، يظهر قسم **التفاصيل الشخصية**. اضغط زر **تعديل الملف**.

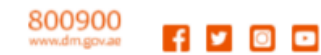

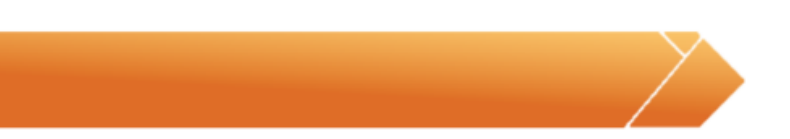

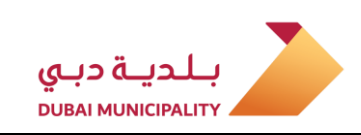

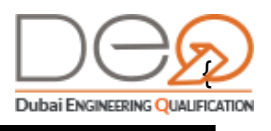

| GOVERNMENT OF DUBAI                                                                          |                                                                                                   |
|----------------------------------------------------------------------------------------------|---------------------------------------------------------------------------------------------------|
| تسجیل خنوج ENGLISH                                                                           | هوحة التحكم-أفراد طلباتي اعتماداتي اختباراتي الملف الشخصي                                         |
| مرحماً مجدداً<br>غير مسجل على شركة<br>لحل رقم طلاة العل                                      | ملف المهندس<br>تفاصيل المستخدم ونائق النبوتية المؤهلات العلمية شهادات الخبرة                      |
| مساعدة<br>> المهندسون                                                                        | رقم القيد<br>اسحب رانال ملت هذا ار انتر<br>التحميل المحمد تلفت 108<br>الحمد السميح تلفت 108       |
| <ul> <li>مكاتب وشركات هندسية</li> <li>بحث</li> <li>اتصل بنا</li> <li>أسئلة متكارة</li> </ul> | لادع اعترانت + (pq) الإسم (الوسط والأخير)<br>البريد الإكتروني<br>تعديل الملف<br>تغيير كلمة المرور |
|                                                                                              | الجنس<br>تاريخ الميلاد                                                                            |
|                                                                                              | الجنسية<br>اللغة                                                                                  |

تظهر شاشة تنبيه لتتمكن من تعديل التفاصيل الشخصية. عند تعديل البيانات، اضغط زر حفظ.
 يتم حفظ التعديلات ويتم إغلاق شاشة التعديل.

| ×                       | التفاصيل الشخصية               |
|-------------------------|--------------------------------|
| الإسم (الوسط والأخير) * | الإسم الأول *                  |
| Moustafa                | Mohamed                        |
| الجنس*                  | تاريخ الميلاد*                 |
| 🔵 ذکر 🔵 أنثى            | 1974-07-15                     |
|                         | اللغة<br>english اللغة العربية |
| إغلاق حفظ               |                                |

#### 4.12 تغيير كلمة المرور

- بعد الدخول إلى حسابك الشخصي، يمكنك الدخول إلى قسم الملف الشخصي، وتغيير كلمة المرور. قم بالخطوات التالية:
  - 1. من القسم الأعلى للشاشة، اضغط قسم الملف الشخصي.
  - 2. في قسم الملف الشخصي، يظهر قسم **تفاصيل شخصية**، اضغط زر **تغيير كلمة المرور.**

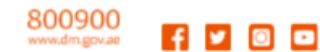

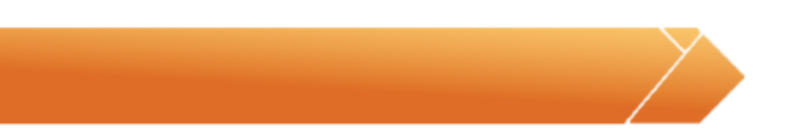

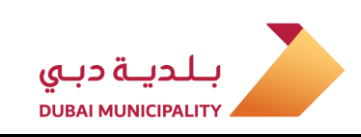

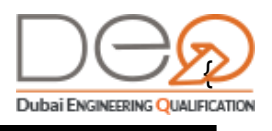

| GOVERNMENT OF DUBAI                                                    |                                                                               |
|------------------------------------------------------------------------|-------------------------------------------------------------------------------|
| ENGLISH جنوح                                                           | ها لوحة التحكم-أفراد طلباتي اعتماداتي اختباراتي الملف الشخصي                  |
| مرحباً مجدداً<br>غیر مسجل علی شرکة<br>انداز رقم طقة العمل              | ملف المهندس<br>تفاصيل المستخدم وناثق النبوتية المؤهلات العلمية شهادات الخيرة  |
| مساعدة<br>• المهندسون                                                  | رقم القيد<br>اسمب رائل ملت هذا أو انثر<br>التحميل<br>الإحماد مع الأول         |
| <ul> <li>مكاتب وشركات هندسية</li> <li>بحث</li> <li>اتصل بنا</li> </ul> | الارع القر منة + 100 الإسم (الوسط والأخير)<br>البريد الإكتريون<br>تعديل الملف |
| <ul> <li>أسئلة متكررة</li> </ul>                                       | تغییر کلمة المرور<br>الجنس<br>تاریخ المیلاد                                   |
|                                                                        | ت<br>الجنسية<br>اللغة                                                         |

3. تظهر شاشة تنبيه لتتمكن من تغيير كلمة المرور. اضغط زر **حفظ** بعد تغيير كلمة المرور. يتم حفظ التعديلات ويتم إغلاق شاشة التعديل.

| × | تغيير كلمة المرور        |
|---|--------------------------|
|   | كلمة المرور الحالية *    |
|   | أدخل كلمة المرور الحالية |
|   | كلمة المرورالجديدة *     |
|   | أدخل كلمة المرور الجديدة |
|   | تأكيد كلمة المرور *      |
|   | أدخل تأكيد كلمة المرور   |
|   |                          |
|   | إغلاق                    |

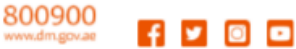

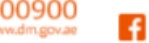